## زمان اجرا : ۱۲ ساعت آموزشی

## اندازه گیری اختلاف فاز با اسیلوسکوپ

تشخيص دهد ۸ \_ زمان تناوب را بهطور عملی اندازه بگیرد ۹\_ مؤلفه DC سوار بر ولتاژ AC را با استفاده از اسیلوسکوپ انداز ه بگیر د ۱ـ اصول اندازه گیری اختلاف فاز را با اسیلوسکوپ توضیح دهد ۱۱\_ اسپلوسکوپ را جهت اندازه گیری اختلاف فاز به مدار اتصال دهد ۱۲ با استفاده از اسیلوسکوپ دوکاناله اختلاف فاز دو سیگنال. را بەدىىت آور د ۱۳\_ منحنی لیساژور را ترسیم کند ۱۴\_ با استفاده از نرم افزار مولتی سیم کاربرد اسیلوسکوپ را شىيەساز ي كند ۱۵ گزارش کار را بهطور کامل، دقیق و مستند بنویسید ۱۶ هدفهای رفتاری در حیطهٔ عاطفی را که در آزمایش اول آمده است در این آزمایش نیز اجرا کند

> **1\_0\_ اطلاعات او ليه** ۱\_۱\_۵\_اسیلوسکو بانوسان نما (Oscilloscope): اسیلوسکوپ دستگاهی است که می تواند شکل موج یک سیگنال الكتريكي را به ما نشان دهد. اسيلوسكوب، سيگنال الكتريكي را در حوزهٔ زمان به ما نشان می دهد. از اسیلوسکوب در دستگاههای پزشکی برای نشان دادن نوسانهای مربوط به ضربان قلب، در خودرو و براي مشاهدهٔ عملکرد دقیق سیستم سوخت رساني و جرقهزني و در بسياري از موارد ديگر بهکار ميرود. هر اسيلوسكوپ داراي يک لامپ تصوير است كه سيگنال موردنظر

روي آن به نمايش در مي آيد . در داخل اسیلوسکوپ مدارهایی وجود دارد که سیگنالهای مورد آزمون را پردازش ميکند و آن را به لامپ تصوير ميرساند. همچنين، در داخل آن مدارهايي براي همزماني و جلو گيري از به هم ريختگي سيگنال درنظر گرفته مي شود. روىصفحة جلوى اسيلوسكوپ (پَنِل Panel) سلكتورهايي وجود دارد که توسط آنها مي توان سيگنال الکتريکي موردنظر را در حد دل خواه تنظيم نمو د. اسيلوسكوپ در دو نوع آنالوگ و ديجيتال ساخته مي شود .

آزمایش شمارهٔ ۵

استفاده از اسیلوسکوب جهت اندازه گیری اختلاف فاز دو سيگنال سينو سي **هدفهای رفتاری** : پس از پایان این آزمایش از فراگیرنده انتظار می رود که بتواند : ۱\_ اهمیت استفاده از اسیلوسکوپ را توضیح دهد ۲\_ اهمیت تنظیم INTEN – Focus را در اسیلوسکوپ تشریح کند ۳\_ نحوه تنظیم دکمههای Focus و INTEN را در اسیلوسکوپ تشريح كند ۴\_ دکمههای Focus و INTEN را بهطور عملی تنظیم کند ۵\_ براب را با استفاده از موج مربعي اسيلوسكوپ تنظيم كند ۹\_ دامنه ی ولتاژ DC و AC را اندازه بگیرد ۷\_ کلید زمانبر تقسیمات (Time/Div) را روی اسیلوسکوپ

هدف کلی آزمایش

در شکل ۱ــ ۵ یک نمونه اسیلوسکوپ را ملاحظه میکنید. با استفاده از اسیلوسکوپ میتوانید علاوه بر مشاهدهٔ شکل موج، مقادیر ولتاژ، فرکانس و اختلاف فاز را اندازه بگیرید.

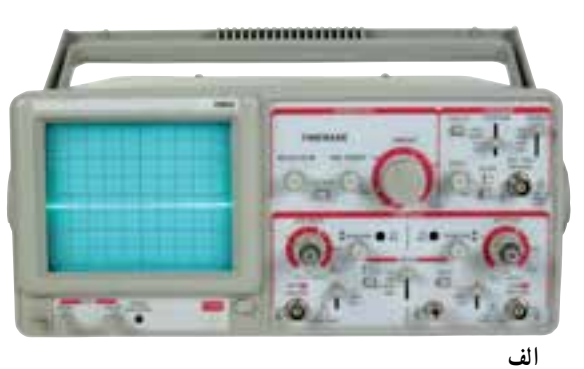

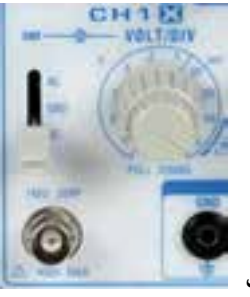

شکل ۱\_۵\_ یک نمونه اسیلوسکوپ

۲\_۱\_۵ \_ ساختمان داخلی اسیلوسکوپ: اسیلوسکوپ از دو قسمت اصلی به شرح زیر تشکیل شده است : \_ لامپ اشعهٔ کاتدیک \_ مدارهای سادهٔ آمادهسازی سیگنال

• لامپ اشعهٔ کاتدیک (Cathode Ray Tube) : لامپ اشعهٔ کاتدیک یکی از قسمتهای اصلی در اسیلوسکوپ است. از این لامپ در وسایلی مانند تلویزیون، دستگاههای اندازه گیری، آزمایش و تنظیم خودرو، رادیولوژی و نمایشگرهای کامپیوتر و لوازم خانگی استفاده می شود. در دستگاههای جدید به جای لامپ اشعهٔ کاتدیک از LCD استفاده می کنند. مفهوم به جای tathode Ray Tube

منفی Cathode اشعه Ray لوله، لامپ Tube لامپ اشعهٔ کاتدیک را اصطلاحاً CRT می نامند. دلیل

اختصاص این نام، لوله ای است که برای نمایش شکل موج، اشعهٔ الکترونی که دارای بار منفی است تولید میکند. لامپ اشعهٔ کاتدیک را به صورت سیاه و سفید و رنگی می سازند. در شکل ۲\_۵ یک نمونه لامپ اشعهٔ کاتدیک رنگی را با عناصر جانبی آن مشاهده میکنید.

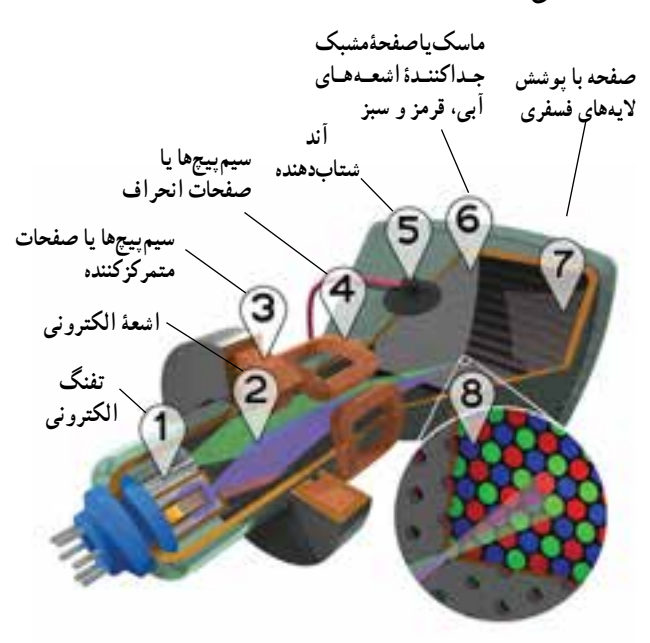

شکل ۲\_۵\_ ساختمان یک نمونه لامپ اشعهٔ کاتدیک رنگی

اجزای داخلی لامپ اشعهٔ کاتدیک به شرح زیر است : **ا** و **۲** تفنگ *الکترونی :* در این قسمت الکترون ها آزاد و به صورت یک اشعه با شتاب بسیار زیاد از تفنگ خارج می شوند. شمارهٔ ۱ در شکل تفنگ الکترونی و شمارهٔ ۲ اشعهٔ الکترونی است.

سیم پیچها یا صفحات متمرکز کننده : کار سیم پیچ شمارهٔ ۳، متمرکز کردن اشعهٔ الکترونی روی صفحهٔ لامپ است. در اسیلوسکوپ بهجای سیم پیچ از صفحات یا استوانههای متمرکز کننده استفاده می شود.

م صفحات یا سیم *پیچهای انحراف :* کار صفحات یا سیم پیچهای انحراف منحرف کردن اشعه با توجه به سیگنال مورد اندازه گیری، در جهات افقی و عمودی است. این سیم پیچها با شمارهٔ ۴ مشخص شدهاند. (Anode) متاب دهنده : کار آند (Anode) شتاب دهنده،

سرعت دادن به اشعة الكتروني و هدايت آن به سمت صفحة لامب است. برای ایجاد شتاب زیاد در اشعه به ولتاژ زیاد نیاز داریم. اين ولتاژ از طريق اتصال شمارة ۵ به آند مىرسد.

**و ماسک هدایت اشعه** : شمار هٔ ۶ یک صفحهٔ مشبک است که اشعه های آبی، قرمز و سبز را به نقاط مربوط به آن روی صفحة لامب هدايت مي كند.

۷ و // صفحه با پوشش لایه های فسفری : صفحهٔ جلوى لامب كه براى نمايش سيگنال بهكار مىرود، بهوسيلهٔ مواد فسفري با رنگهاي قرمز و سبز و آبي يوشيده شده است. اين

آوردهايم. این لامپ به جای سیم پیچ انحراف، دارای صفحات انحراف است و در اسیلوسکوپ بهکار میرود. صفحهٔ نمایشگر تفنگ الکترونی حياب لامب ياية لامب

در حباب لامب آند شتابدهنده و صفحات انحراف قرار دارند شکل ۳\_۵\_ نمونهٔ دیگری از لامب اشعه کاتدیک

> **۳\_۱\_۵\_ توليد اشعة الكترونى : ب**هطور كلى اشعه توسط تفنگ تولید می شود . در شکل ۴\_۵ شکل ظاهری و واقعی يک نمونه تفنگ الکتروني را که در لامپهاي اشعهٔ کاتديک به كار مىرود ملاحظه مىكنيد.

> اشعهٔ الکترونی تولید شده توسط قسمتهای شتابدهنده و متمركز كننده، ضمن حركت به سمت صفحة يوشيده شده از فسفر، آن را بمبباران مي كند. در اثر اين بمبباران، يك نقطه نوراني توليد مي شود (شكل ۵\_۵) توجه داشته باشيد به محض قطع شدن اشعه، نقطهٔ نورانی نیز از بین میرود.

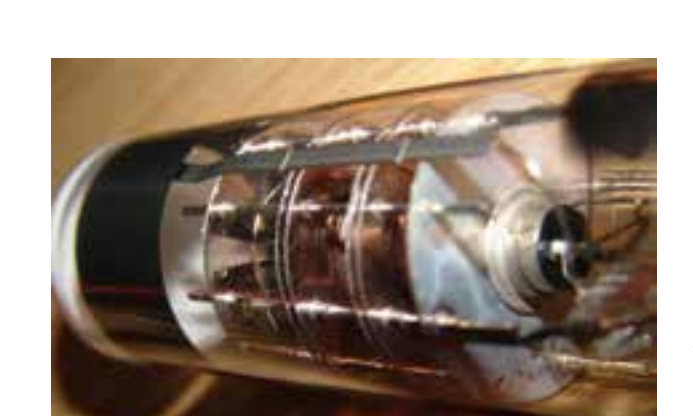

قسمت صفحة اصلى لامب را تشكيل مى دهد (شمارة ٧)، اين

صفحه را صفحهٔ حساس مینامند، زیرا نقاط فسفری حساس به

رنگهای قرمز، سبز و آبی بهصورت منظم روی صفحهٔ لامپ را

يوشاندهاند. نماي نزديک اين نقاط در شمارهٔ ۸ نشان داده شده

است. در شکل ۳\_۵ یک نمونهٔ دیگر از لامب اشعهٔ کاتدیک را

شكل ۴\_۵\_ ساختمان داخلي تفنگ الكتروني

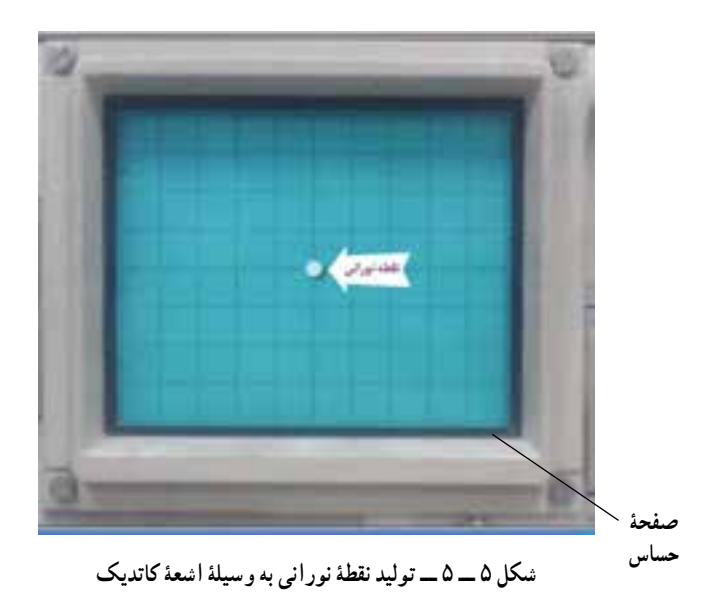

روی صفحهٔ جلویی اسیلوسکوپ (بَنِل Panel) یک ولوم به نام اینتن (Inten) وجود دارد که به وسیلهٔ آن می توانید نور نقطهٔ نورانی را کم یا زیاد کنید. Inten مخفف Intensity به معنی شدت است. همچنین ولوم دیگری به نام فو کوس (focus) نیز وجود دارد که توسط آن می توانید اشعه را به طور دقیق متمرکز کنید. این ولوم قطر اشعه را تغییر می دهد. در اثر حرکت نقطهٔ نورانی روی صفحهٔ حساس اسیلوسکوپ شکل موج روی صفحه ظاهر می شود. حرکت اشعه، بر اثر ولتاژهای داده شده به صفحات انحراف، به صورت افقی و عمودی صورت می گیرد. در شکل ۶–۵ ولوم های Inte ایر دو ولوم ذکر شده یک ولوم دیگر نیز در کنار این ولوم ها وجود بر دو ولوم ذکر شده یک ولوم دیگر نیز در کنار این ولوم ها وجود دارد که با پیچ گوشتی قابل تنظیم است، این ولوم می توانیه اسعه را هنگامی که به صورت خط در می آید تنظیم کنید.

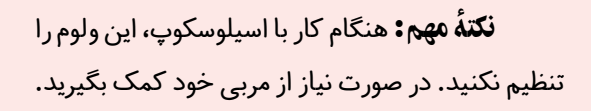

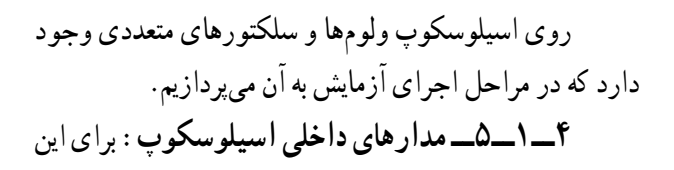

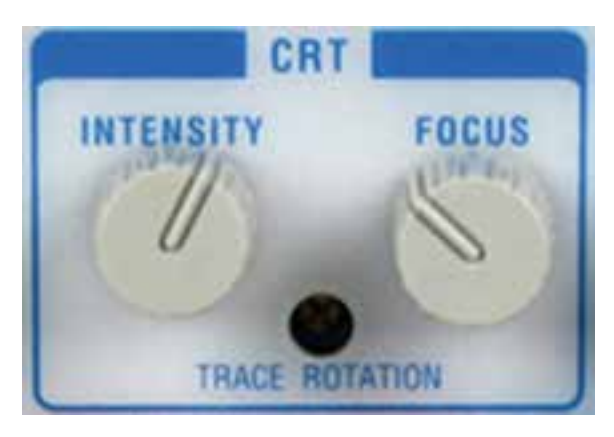

شکل ۶\_۵\_ و لومهای تنظیم شدت نور و تمرکز اشعه

که بتوان امواج را روی صفحهٔ اسیلوسکوپ بهنمایش در آورد، لازم است در داخل اسیلوسکوپ مدارهای خاصی در نظر گرفته شود. بهطور کلی مدارهای داخلی دستگاه اسیلوسکوپ را می توان به چهار دستهٔ زیر تقسیم کرد : \_ مدارهای قائم یا vertical \_ مدارهای قائم یا Horizontal \_ مدارهای افقی یا Horizontal \_ مدارهای تحریک Trigger \_ مدارهای تحریک منده روی صفحه جلوی \_ مدارهای جانبی \_ مدارهای جانبی می تواند تنظیمهای موردنیاز را برای بهدست آوردن بهترین شکل موج انجام دهد (شکل ۷\_۵). اسیلوسکوپ ها در انواع یک کاناله و دوکاناله ساخته می شوند. امروزه اغلب اسیلوسکوپ ها دو کاناله هستند.

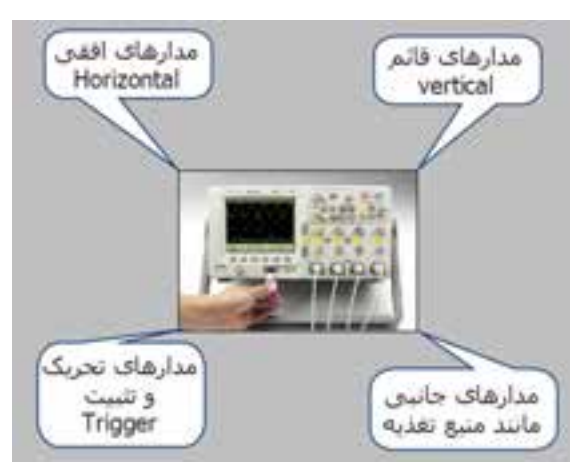

شکل ۷\_۵\_ مدارهای داخلی اسیلوسکوپ

**۲\_۵\_ نکات ایمنی** ۱**\_۲\_۵\_** کلیهٔ نکات ایمنی عمومی که در آزمایش شمارهٔ ۱ بیان شده است را در این آزمایش نیز رعایت کنید. ۲**\_۲\_۵\_** قبل از کار با هر دستگاهی راهنمای کاربرد آن را مطالعه کنید. برای اسیلوسکوپ نیز دفترچهٔ راهنمای کاربرد

وجود دارد. ۳\_۲\_۵\_ نکات ایمنی بیان شده در آزمایش شمارهٔ ۴ را در این آزمایش نیز به کار ببرید.

**۴\_۲\_۵\_** پروب اسیلوسکوپ نیز مانند فانکشن ژنراتور از نوع BNC است، ضرورت دارد که تمام نکات ایمنی مربوط به BNC را در این آزمایش نیز رعایت کنید.

۳\_۵\_ کار با نرم افزار

قبل از اجرای آزمایش هر مرحله را با استفاده از کتاب آزمایشگاه مجازی جلد اول کد ۳۵۸/۳ شبیهسازی کنید. کلیهٔ فایل های شبیهسازی شده را تحویل مربی آزمایشگاه بدهید.

۴\_۵\_ قطعات ابزار، تجهیزات و مواد مورد نیاز تجهیزات و ابزار عمومی : کیف ابزار معرفی شده در آزمایش شمارهٔ ۱ تجهیزات و ابزار خاص \_ سیگنال ژنراتور AF یک دستگاه

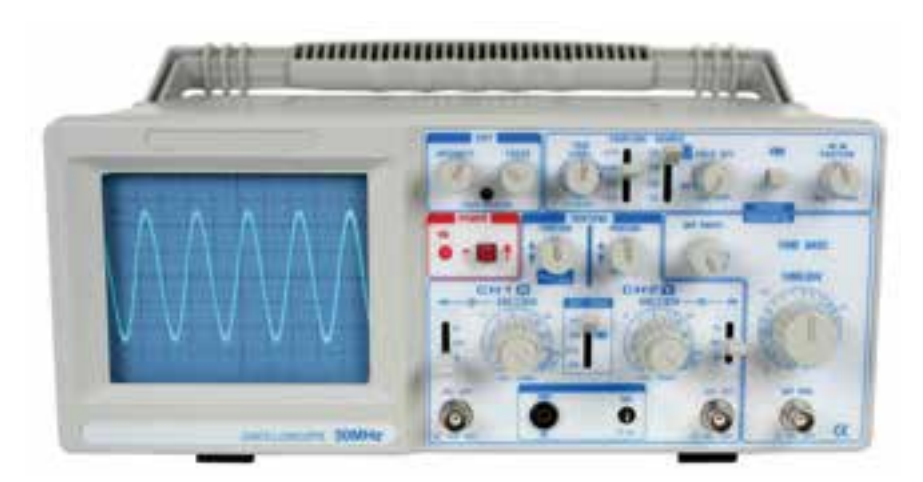

شکل ۸\_۵\_ تصویر کامل اسیلوسکوپ

\_ سیم رابط یک سر BNC یک سر سوسماری \_ سیم رابط دوسر سوسماری \_ سیم رابط یک سر BNC و یک سر بنانا \_ سیم رابط دوسر بنانا (موزی) \_ سیم رابط یک سر سوسماری و یک سر بنانا از هرکدام \_ سیم رابط یک سر سوسماری و یک سر بنانا از هرکدام \_ سیم رابط یک سر سوسماری و یک سر بنانا از هرکدام \_ سیم رابط یک سر سوسماری و یک سر بنانا از مرکدام \_ سیم تلفنی می سوسماری و یک سر سوسماری آزمایش شماره ۱ : کار با اسیلوسکوپ

**توجه :** نتایج مربوط به قسمتهایی که ستارهدار است را در کتاب گزارش کار (جلد دوم) بنویسید.

\*۱\_۵\_۵\_ هدف کلی آزمایش را در کتاب گزارش کار و فعالیتهای آزمایشگاهی بنویسید.
۲\_۵\_در شکل۸\_۵ یک نمونه دستگاه اسیلوسکوپ را مشاهده می کنید. هر اسیلوسکوپ دارای یک کلید خاموش\_روشن است. هر کارخانهٔ سازندهٔ اسیلوسکوپ، کلید خاموش روشن (ON/Off) را بهدلخواه در محلی روی پَنِل اسیلوسکوپ قرار میدهد.

شبکل ۹\_۵ کلید ON/Off اسیلوسکوپ نشان داده شده در شبکل ۸ \_۵ را نمایش می دهد. کلید ON/Off می تواند در بالا، پایین، وسط، سمت راست و سمت چپ دستگاه قرار گیرد، معمولاً روی کلید ON/Off یا در کنار آن یک لامپ کو چک قرار دارد که وقتی دستگاه را روشن میکنیم آن لامپ روشن می شود.

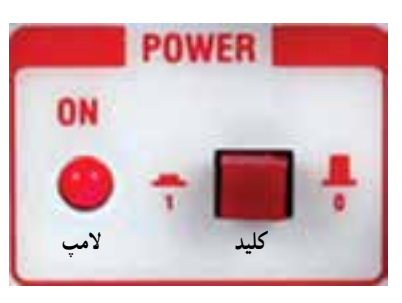

شکل ۹\_۵\_ کلید خاموش و روشن اسیلوسکوپ

همانطور که از شکل مشاهده میشود، اگر کلید بیرون باشد (حالت صفر ۰) دستگاه خاموش و اگر کلید فشرده شود (حالت یک۱) دستگاه روشن است.

**\*۳\_۵\_۵\_** با استفاده از دفترچهٔ راهنمای اسیلوسکوپ موجود در کارگاه و مشاهدهٔ پنل اسیلوسکوپ، کلید ON/Off اسیلو سکوپ را شناسایی کنید و محل آن را در کادر ترسیم شده در کتاب گزارش کار رسم نمایید. نوشتههای روی کلید را بنویسید.

پروب اسیلوسکوپ \* ۵\_۵\_۵\_ چگونگی اتصال پروب به اسیلوسکوپ : برای اتصال سیگنال الکتریکی به اسیلوسکوپ از پروبهای مخصوص اسیلوسکوپ استفاده میکنند. در شکل ۱۰\_۵ یک

نمونه از این نوع پروبها را ملاحظه می کنید. سیم رابط پروب از کابل کو آکسیال (هم محور) است، لذا تأثیر پارازیت و نویز را روی پروب کاهش می دهد. نوک پروب به صورت گیره ای و فنری است، به طوری که می توانید آن را، به هر نقطه از مدار، که زایده دارد، متصل کنید. اگر پوشش پلاستیکی نوک پروب را برداریم نوک سوزنی آن ظاهر می شود که در صورت نیاز می توان از این نوک سوزنی استفاده کرد. در طرف دیگر پروب اتصال BNC است.

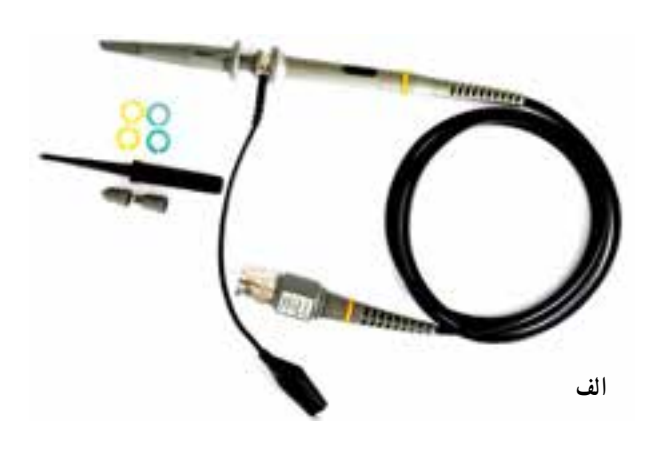

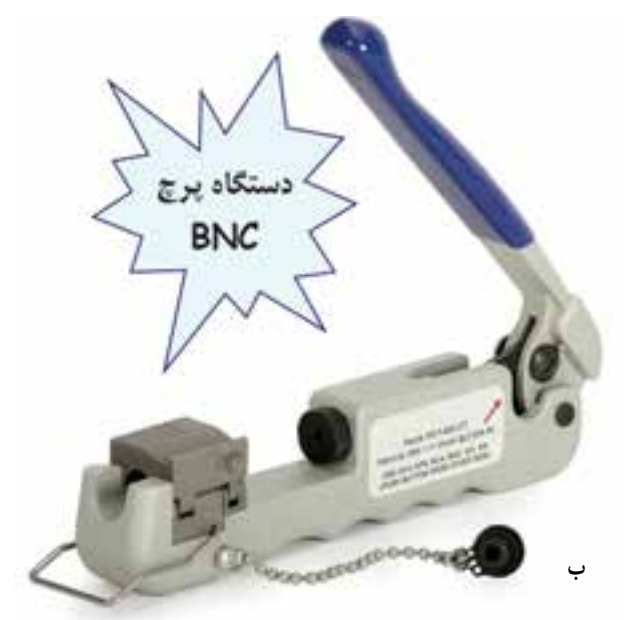

شکل ۱۰ \_\_\_\_ پروب اسیلوسکوپ و اجزای آن

یک عدد پروب BNC را در اختیار بگیرید و اجزاء آن را شناسایی کنید تفاوت پروب موجود در آزمایشگاه را با پروب شکل ۱۰ ۵ــ۵ شرح دهید.

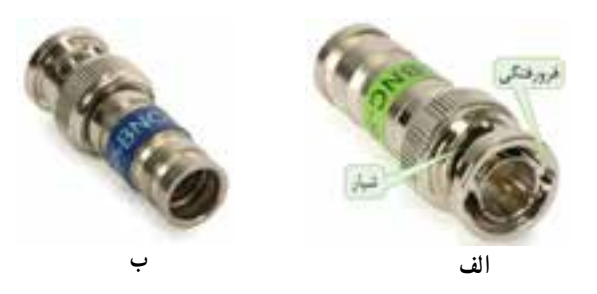

شکل ۱۱\_۵\_ فرورفتگی و شیار در BNC

یروب را در دست بگیرید و BNC پروب را در دست بگیرید و آن را با دقت و احتیاط کامل به ورودیهای مادگی BNC که روی اسیلوسکوپ قرار دارد طبق شکل ۱۲\_۵ متصل کنید. در مورد این تجربه به طور خلاصه توضیح دهید.

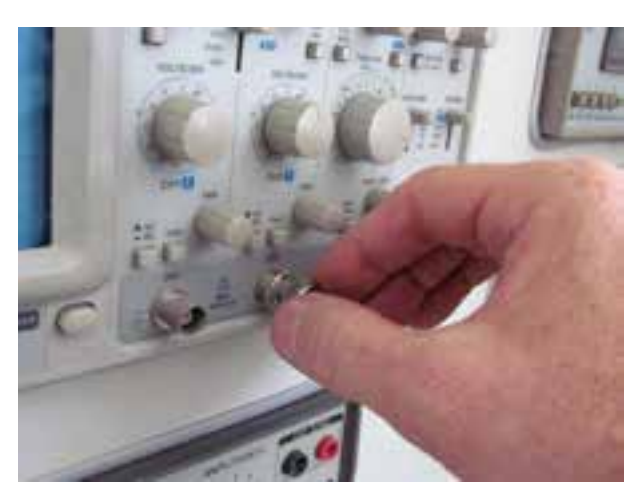

شکل BNC ا\_0\_ چگونگی اتصال BNC به اسیلوسکوپ

همان طور که قبلاً اشاره شد، در نزدیکی بیانسی، یک پیچ تنظیم وجود دارد که توسط آن میتوان پروب را برای مشاهدهٔ

دقیق شکل موج مربعی تنظیم کرد. برای تنظیم پروب، یک شکل موج مربعی را به اسیلوسکوپ وصل می کنیم. باید شکل موج ظاهر شده روی صفحهٔ اسیلوسکوپ دقیقاً مربعی باشد. در صورتی که لبه های بالارونده یا پایین روندهٔ موج، کاملاً صاف نباشد، با تنظیم پیچ توسط پیچ گوشتی مخصوص می توانید شکل موج صحیح را به دست بیاورید. شکل ۱۳\_۵ چگونگی تنظیم پروب را نشان می دهد.

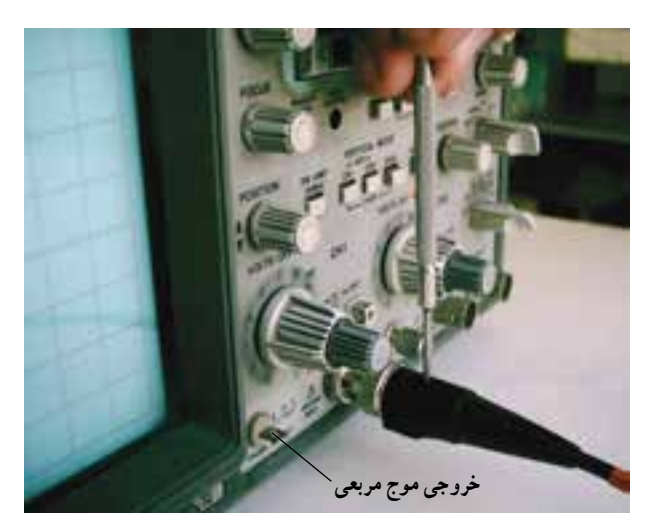

شکل ۱۳\_۵ نحوهٔ تنظیم پروب برای مشاهدهٔ موج مربعی

نکتهٔ ایمنی مهم: هرگز قبل از کسب مهارت کافی پیچ تنظیم پروب را دست نزنید. در صورت نیاز از مربی آزمایشگاه کمک بخواهید. کوچک ترین بی احتیاطی و وارد کردن فشار بیش از حد، پیچ پروب را معیوب می کند. توجه داشته باشید که پروب از نوع وسایل گران قیمت آزمایشگاهی است.

۸.۵.۵. پروب اسیلوسکوپ را مورد بررسی قرار دهید. آیا پیچ تنظیم دارد؟ آیا کلید ۱× و ۱× دارد؟ بهطور خلاصه توضیح دهید.
 آشنایی با سایر کلیدها، و لومها، ترمینالها و سلکتورها و آمادهسازی اسیلوسکوپ برای اندازه گیری
 ۹.۵.۵. اسیلوسکوپ دارای ترمینالهای ورودی

است که سیگنال مورد اندازهگیری به آن وصل میشود. در شکل ۱۴\_۵ ولومها، سلکتورها و ترمینالهای ورودی کانال ۱ اسیلوسکوپ شکل ۹\_۵ را ملاحظه میکنید. کانال یک را با X نیز نشان میدهند.

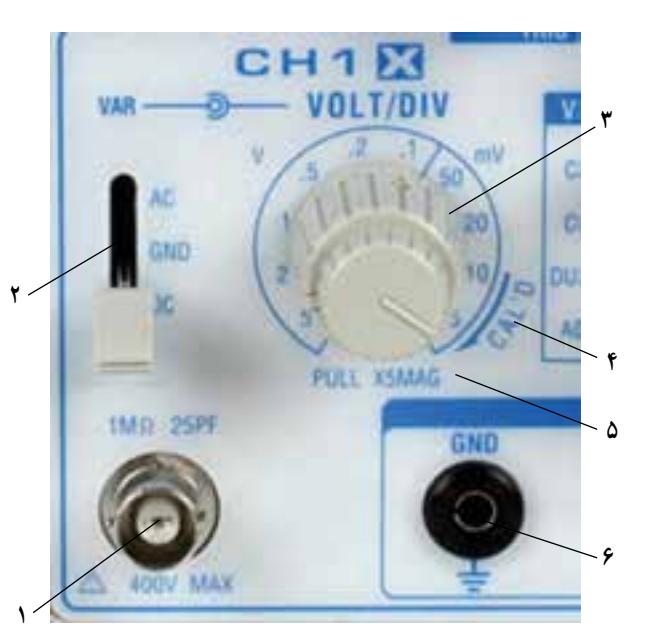

شکل ۱۴\_۵\_ سلکتورها، ولومها و ترمینالهای ورودی اسیلوسکوپ

 توضیح مختصر هر یک از موارد نشانداده شده در شکل ۱۴\_۵ به شرح زیر است.

مادگی برای اتصال BNC مادگی برای اتصال سیگنال ورودی است. ترمینال می تواند تا ولتاژ ۷max ۴۰۰ را تحمل کند و امپدانس ورودی آن یک مگا اهم و ظرفیت خازنی ورودی آن ۲۵pf است. مشخصات ترمینال ورودی اسیلوسکوپ موجود در کارگاه را بنویسید.

AC GND DC کلید ۲ را کلید کا به مدارهای مینامند. این کلید مسیر اتصال سیگنال ورودی را به مدارهای اسیلوسکوپ تعیین می کند. اگر کلید در حالت DC قرار داده شود، سیگنال ورودی به طور مستقیم وارد اسیلوسکوپ می شود. به عبارت دیگر اگر سیگنال ورودی DC باشد یا جزء DC داشته باشد مستقیماً وارد اسیلوسکوپ می شود ورودی صفحهٔ نمایشگر ظاهر می گردد (شکل ۱۵–۵).

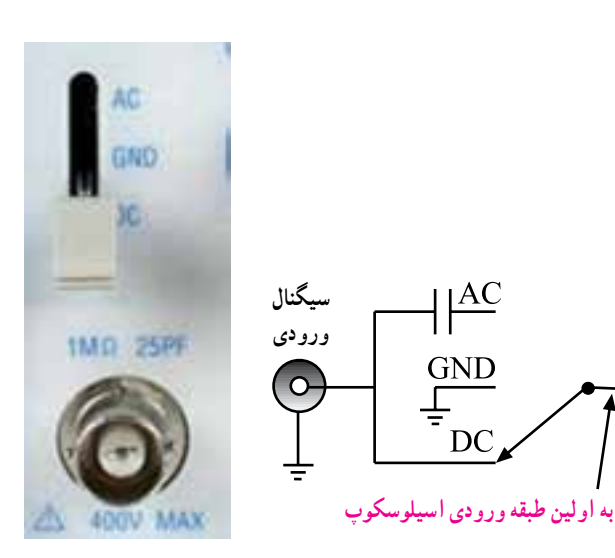

شکل 10\_0\_ اتصال سیگنال DC

درصورتی که کلید AC GND DC طبق شکل ۱۶–۵ در وضعیت AC قرار گیرد، در مسیر ورودی مدار اسیلوسکوپ، یک خازن قرار می گیرد. این خازن مانع عبور جریان DC و ورود آن به اسیلوسکوپ می شود، در این حالت فقط سیگنال AC وارد مدار اسیلوسکوپ می شود و روی صفحهٔ نمایشگر ظاهر می گردد.

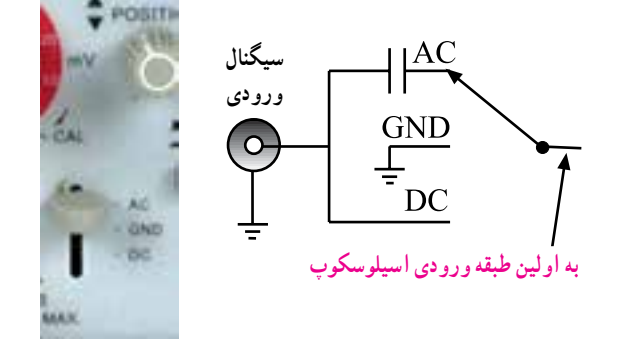

شکل ۱۶\_۵\_۱ اتصال سیگنال AC به ورودی اسیلوسکوپ

چنانچه کلید سه حالتهٔ AC GND DC در وضعیت مشترک با زمین (GND) قرار گیرد. ارتباط ترمینال ورودی با مدار داخلی اسیلوسکوپ قطع می شود و سیگنال ورودی نمی تواند وارد مدار داخلی اسیلوسکوپ شود. به عبارت دیگر، ورودی اسیلوسکوپ به زمین دستگاه متصل می شود (شکل ۱۷–۵). GND مخفف Ground به معنی سیم مشترک زمین است.

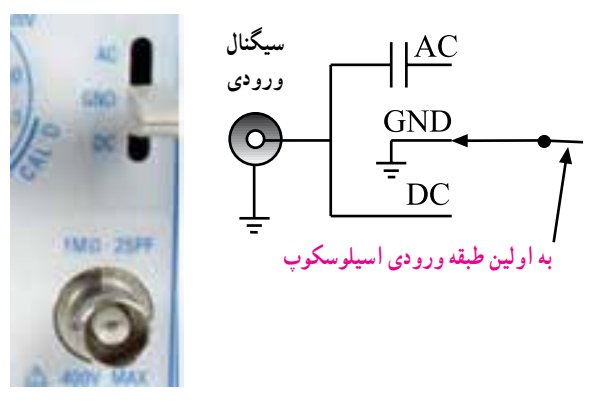

شکل ۱۷\_۵\_ ترمینال و رو دی اسیلوسکوپ به زمین متصل شده است.

دربارهٔ محل قرار گرفتن کلید AC GND DC مربوط به کانال یک اسیلوسکوپ موجود در کارگاه توضیح دهید و شکل آن را رسم کنید.

۲۹. مربوط به مربوط به تقسیم بندی ولتاژ در جهت قائم است و آن را با Volt/Div نشان میدهند. هنگامی که این سلکتور روی یکی از تقسیمات مثلاً میدهند. هنگامی که این سلکتور روی یکی از خانههای (mv/Division) قرار می گیرد، هر یک از خانههای تقسیم بندی روی صفحهٔ نمایش به منزله ۵۰ میلی ولت است. سلکتور Volt/Div اسیلوسکوپ موجود در کارگاه را رسم کنید و تقسیم بندی های آن را مشخص نمایید.

دکمهٔ Variable اسیلوسکوپ موجود در کارگاه را شناسایی کنید. شکل آن را بکشید و مشخصات آن را بنویسید. در بسیاری از اسیلوسکوپها، این ولوم بهطور جداگانه و در

کنار Volt/Div قرار دارد. ترمینال 9 اتصال زمین یا سیم مشترک برای اسیلوسکوپ است.

\*۱۴\_۵\_۵\_۷ ایتخاب کانال یک، دو، هر دو کانال (Dual) یا جمع کردن (Add) سیگنال های هر دو کانال، سلکتور حالت قائم (Vertical Mode) وجود دارد. مجموعهٔ کانال های CH۱ و CH۲ را قسمت عمودی یا Vertical اسیلوسکوپ می گویند. در شکل ۱۸\_۵ قسمت های مشترک بین Vertical کانال یک و دو را مشاهده می کنید. با ولوم موقعیت Position می توانید محل اشعه را در جهت عمودی تنظیم کنید.

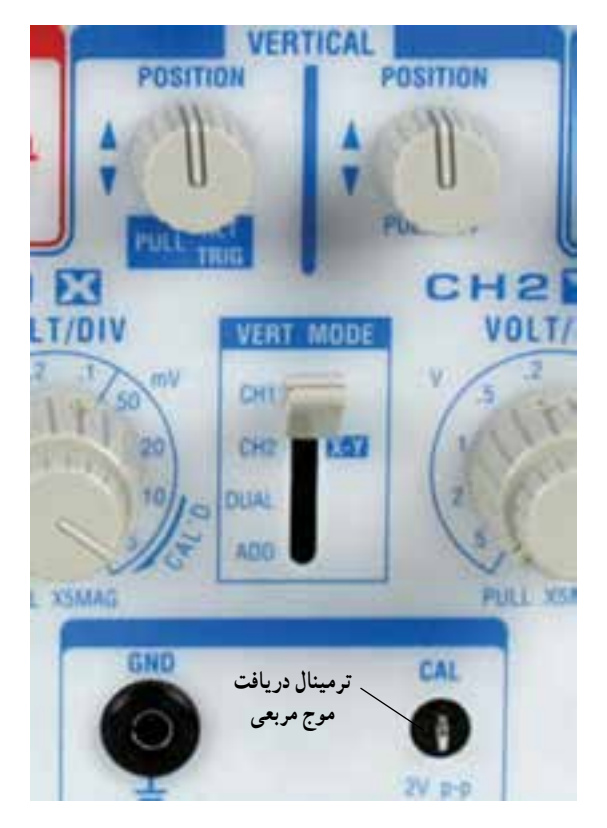

شکل ۱۸\_۵\_ قسمتهای مشترک و سایر تنظیم کننده های قسمت عمودی

قسمتهای مشترک اسیلوسکوپ موجود در کارگاه را رسم کنید و مشخصات آنها را بنویسید. \*10\_0\_0\_ در پایین و سمت راست شکل ۱۸\_0 پین فلزی (زایده) وجود دارد که از طریق این ترمینال می توانید ولتاژ مربعی کالیبر شده با دامنهٔ ۲۷pp و معمولاً با فرکانس ۱KHz را دریافت کنید. روی این ترمینال کلمهٔ Cal و ۲۷pp نوشته شده است. محل خروجی سیگنال کالیبراسیون مربعی (Cal) را روی اسیلوسکوپ موجود در کارگاه مشخص کنید و پارامترهای آن را بنویسید.

ولوم weep ولوم افقی ولوم (به ال ۹ ال ۵ قسمت افقی ولوم (horizontal) اسیلوسکوپ را ملاحظه می کنید. این قسمت محور و با تغییر آن دستگا زمان را می سازد. لذا آن را زمان پایه یا Time Base می نامند. روی نمی توان اندازه گیر قسمت افقی، یک سلکتور زمان بر قسمت وجود دارد که بر حسب قابل رؤیت است. ثانیه، میلی ثانیه و میکروثانیه در جه بندی شده است.

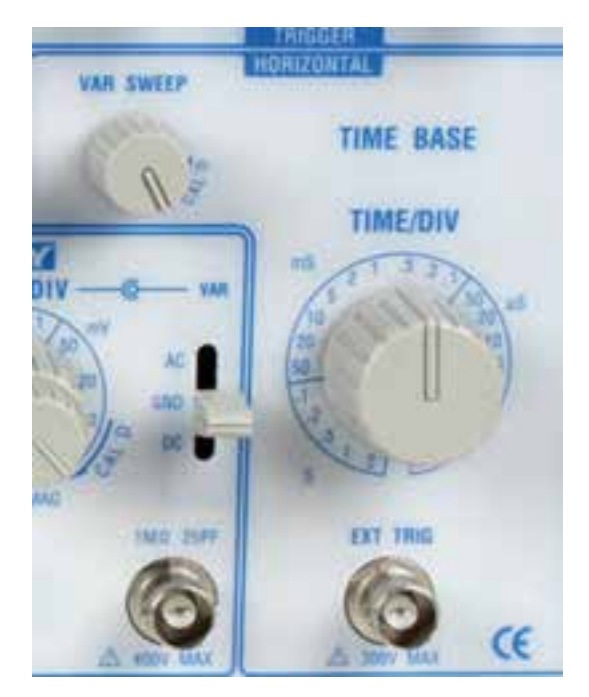

شكل ۱۹\_۵\_ قسمت افقي اسيلوسكوپ

هنگامی که سلکتور Time/Div روی یکی از تقسیمات مثلاً ۵/۰ میلی ثانیه قرار می گیرد، هر یک از تقسیمات صفحه نمایش معادل ۵/۰ میلی ثانیه می شود. یعنی اگر اشعه ۴ خانه در جهت افقی منحرف شود، زمان تناوب موج ۲ms ۵/۰×۴ است.

ولوم Var Sweep مشابه ولوم Volt/Div ( Var Sweep است و با تغییر آن دستگاه از حالت کالیبره خارج می شود، در این حالت نمی توان اندازه گیری دقیقی را به دست آورد و فقط شکل موج قابل رؤیت است.

ترمینال EXT/Trig برای تحریک خارجی جهت تثبیت موج روی صفحهٔ نمایش بهکار میرود که بعداً دربارهٔ آن بحث خواهیم کرد.

سلکتورها،ولومهاو ترمینالهایTimeBase اسیلوسکوپ موجود در کارگاه را با درج تقسیمات ترسیم کنید.

۲۷ ـــ ۵ ــ ۵ ــ یکی از قسمتهای مهم اسیلوسکوپ همزمانی قسمت عمودی (ولتاژ ورودی) و افقی (مدار پایهٔ زمان Trigger) است. مدار همزمانی را اصطلاحاً تریگر Trigger مینامند.

در شکل ۲۰۵۵ کلیدها و ولومهای مدار هم زمانی را ملاحظه میکنید. با استفاده از کلیدها و ولومها، میتوانید موج ورودی را بهگونهای تنظیم کنید که روی صفحهٔ اسیلوسکوپ ثابت بماند.

عملکرد این کلیدها و ولومها را به کمک مربی خود و با استفاده از دفترچهٔ راهنمای کاربرد اسیلوسکوپ یاد بگیرید.

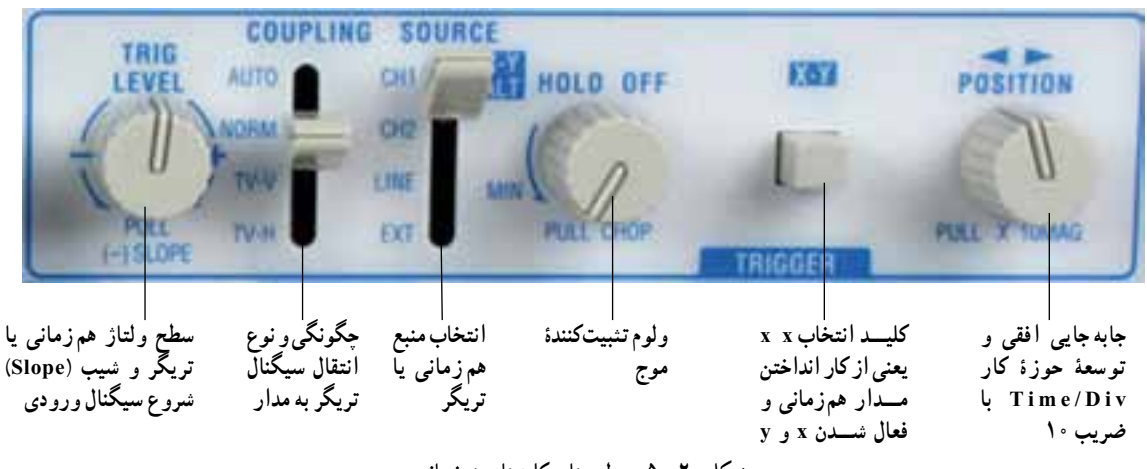

شکل ۲۰\_۵\_ولومها و کلیدهای همزمانی

نام کلیدها و ولومهای مربوط به قسمت همزمانی (Trigger) اسیلوسکوپ موجود در کارگاه را بنویسید.

۸۱\_۵\_۵\_ قبل از شروع آزمایش به یاد داشته باشید که کلیهٔ دستگاههای اندازه گیری از جمله اسیلوسکوپ بسیار حساس هستند؛ لذا هنگام کارکردن با اسیلوسکوپ به نکات زیر دقیقاً توجه کنید.

 هنگام تغییر رنج کلید سلکتورها، به آرامی و با دقت، رنجها را عوض کنید، زیرا کنتاکت ثابت اکثر این کلید سلکتورها از نوع مدار چاپی است و احتمال خرابشدن آنها زیاد است.

 شدت نور را، مخصوصاً هنگامی که اسیلوسکوپ روی Y X قرار دارد، بیش از اندازه زیاد نکنید؛ در این حالت موج جاروب صفحاتِ انحرافِ افقی قطع می شود و روی صفحهٔ حساس فقط یک نقطه نقش می بندد. در این حالت اشعه به طور مداوم به صفحه می تابد و مواد فسفر سانس آن نقطه را خراب می کند. این خرابی منجر به ایجاد یک لکهٔ سیاه روی صفحه می شود.

کلیدهای فشاری روی پانل اسیلوسکوپ را هنگام تغییر
 حالت بهآرامی فشار دهید.

اسیلوسکوپ را در مکانی قرار دهید که امکان افتادن
 آن به طور مطلق وجود نداشته باشد.

اسیلوسکوپ را در مکانی که اطراف آن حرارت زیاد
 (مانند بخاری) وجود دارد یا نور خورشید مستقیماً به آن می تابد
 قرار ندهید.

• سيم پروب را هيچ گاه نکشيد.

چنانچه ولتاژ مورد اندازه گیری در ابتدا مشخص نیست
 از حالت ۱۰× (ضربدر ده) پروب استفاده کنید و رنج کلید سلکتور
 Volt/Div را در بیشترین مقدار خود قرار دهید.

اگر بعد از روشن کردن اسیلوسکوپ اشعه روی صفحهٔ
 حساس ظاهر نشد از مربی آزمایشگاه کمک بخواهید.

آزمایش ۱ مشاهدهٔ موج مربعی کالیبره شدهٔ اسیلوسکوپ

**۱۹\_\_۵\_\_۵\_** قبل از روشن کردن دستگاه مراحل زیر را اجرا کنید.

کلید سلکتور Time/Div را روی عدد ۱ms بگذارید.
 کلید سلکتور Volt/Div را روی عدد ۵ ولت قرار دهید.
 ولوم تغییر وضعیت افقی (Horizontal Position ->) را در وسط بگذارید.

 کلید GND DC را در حالت GND قرار دهمد.

کلید CH۱ را در حالت CH۱ بگذارید.
 کلید Source Trig را در حالت INT یا CH۱ قرار دهید.

\* ۲۰۵۵۵۵ اسپلوسکوپ را روشن کنید. بعد از مدت كوتاهي روى صفحة حساس اسيلوسكوپ يک خط ظاهر میشود. ولومهای INTEN و FOCUS را طوری تغییر دهید که خط ظاهر شده در روی صفحهٔ حساس دارای شدت نور کافی و کمترین ضخامت باشد. در صورتی که خط مشاهده شده دقیقاً موازی با خط افقی مدرج روی صفحهٔ حساس نیست از مربّی آزمایشگاه بخواهید با تغییر یتانسیومتر (Trace Rotation) به كمك يك پيچگوشتي ظريف كوچك، خط را دقيقاً موازى با درجهبندي محور افقي تنظيم كند. حال خط مشاهده شده را در نمودار ۱\_۵ با مقیاس مناسب رسم کنید. مقادير Time/Div ، Volt/Div را بنويسيد. \* ۲۱\_۵\_۵\_ در حالي که اسيلوسکوپ روشن است. کلید سلکتور Time/Div را روی ۱S/۰ قرار دهید. آن چه را که روی صفحهٔ حساس می بینید در نمودار ۲\_۵ رسم کنید. سؤال ۱ : چرا وقتى كليد سلكتور Time/Div روى حالت ۱ms است، شکل موج ظاهر شده روی صفحهٔ حساس در مقایسه با حالات ms ، تغيير مي كند؟ سؤال۲ : نقش کلید Time/Div و ضرایب آن را روی شكل موج خروجي شرح دهيد. حال کلید سلکتور Time/Div را روی عدد ۵۰ms قرار دهيد و اثرهاي اشعه را روي صفحهٔ حساس ببنيد. در اين حالت، ولوم Time Variable را برعکس عقربه های ساعت بچرخانید

و همزمان با چرخاندن ولوم اثرهای آن را روی صفحهٔ حساس مشاهده کنید.

سؤال۳ : نقش ولوم Time Variable را شرح دهید. ۲۲\_۵\_۵\_ برای اِعمال سیگنال به اسیلوسکوپ از پروب استفاده میکنند. همچنین در روی پانل اسیلوسکوپ پینی وجود دارد که از روی این پین ولتاژ مربعی با دامنهٔ ۵/۰ ولت تا ۲ ولت پیک توپیک و فرکانس ۱KHZ که در داخل اسیلوسکوپ تولید میشود، قابل دریافت است. این ولتاژ مربعی برای تنظیم پروب و آزمایش صحت کار اسیلوسکوپ در اندازه گیری ولتاژ و فرکانس به کار می رود. در شکل ۲۱\_۵ این ترمینال خروجی اسیلوسکوپ را مشاهده میکنید.

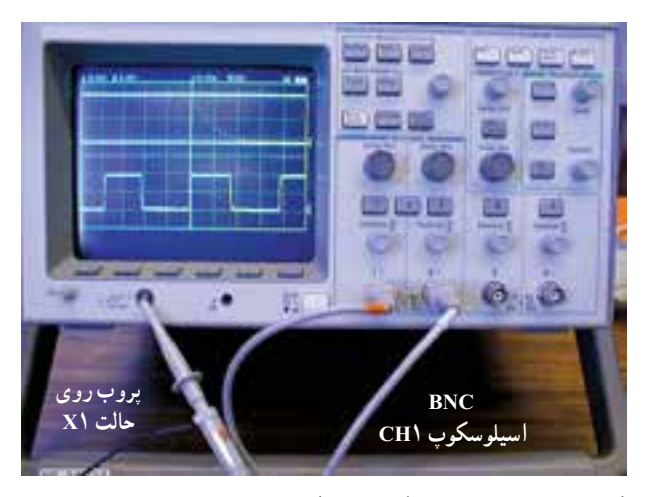

شکل ۲۲\_۵\_ ا تصال کانال یک اسیلوسکوپ به ترمینال خروجی مولد موج مربعی

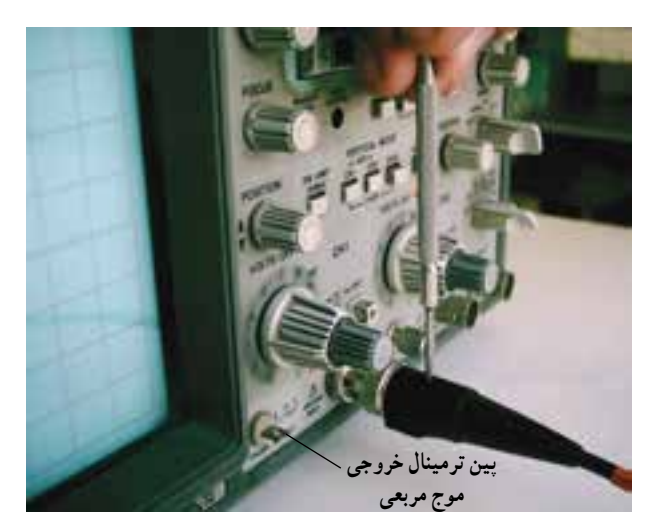

شکل ۲۱\_۵\_ ترمینال خروجی موج مربعی

نگتهٔ مهم : مقدار دامنه و فرکانس موج مربعی تولید شده در داخل اسیلوسکوپ ممکن است برای دستگاههای مختلف متفاوت باشد.

۲۳\_۵\_۵\_۴ برای مشاهدهٔ موج مربعی، طبق شکل BNC ۵٫۵۲ پروب را به ورودی کانال ۱ و طرف دیگر آن را به ترمینال مولد موج مربعی اسیلوسکوپ وصل کنید. پروب را روی حالت ۱× بگذارید.

را روی Volt/Div را روی Volt/Div را روی ۵/۰ ولت و کلید سلکتور Time/Div را روی ۱ms بگذارید باید روی نمایشگر اسیلوسکوپ شکل موج مربعی مشابه شکل ۲۳\_۵ ظاهر شود.

**نکتهٔ مهم:** با توجه به مقدار دامنه و فرکانس موج مربعی تولید شده در داخل اسیلوسکوپ، ممکن است نیاز به تغییراتی در کلید سلکتورها باشد.

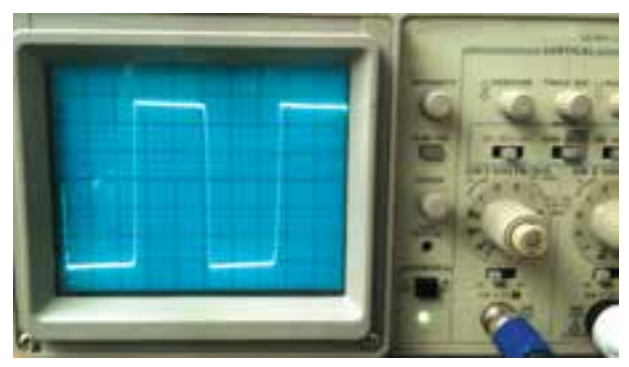

شکل ۲۳\_۵\_ نمایش موج مربعی روی اسیلوسکوپ

پس از انجام تغییرات روی کلید سلکتورها، شکل موج مربعی را در نمودار ۳\_۵ رسم کنید. در صورتی که موج مربعی ظاهر شده مطابق شکل ۲۴\_۵ کاملاً مربعی نباشد. باید با استفاده از پیچ تنظیم پروب آن را تنظیم کنید. این مرحله توسط معلم

آزمایشگاه صورت می گیرد .

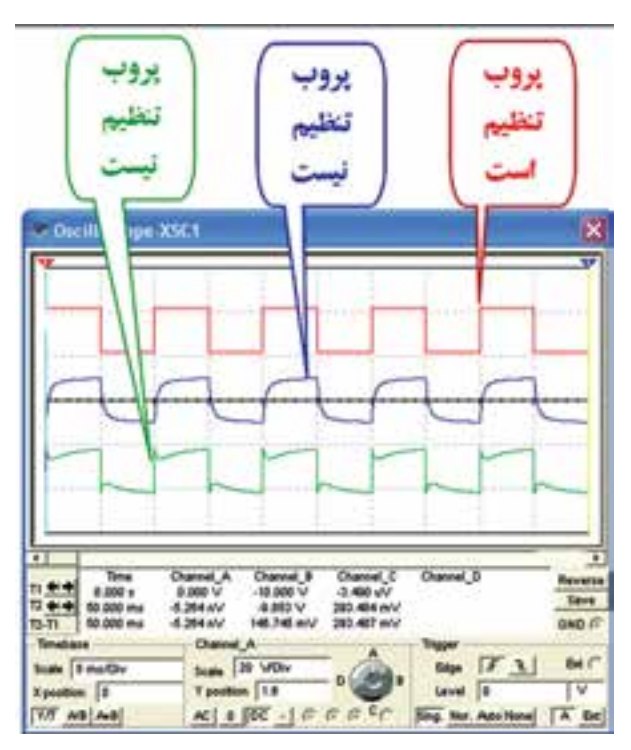

شکل ۲۴\_۵\_ حالتهای تنظیم و غیرتنظیم پروب

خواندن مقادیر ولتاژ DC با استفاده از اسیلوسکوپ:

۲۵ ـ ۵ ـ ۵ ـ ۵ ـ اسیلوسکوپ را روشن کنید و یک دقیقه صبر کنید تا پایدار شود. قبل از اعمال سیگنال به ورودی GND DC) در حالت AC GND DC) در حالت GND (زمین) قرار گیرد و مکان صفر اشعه تنظیم شود. در این حالت

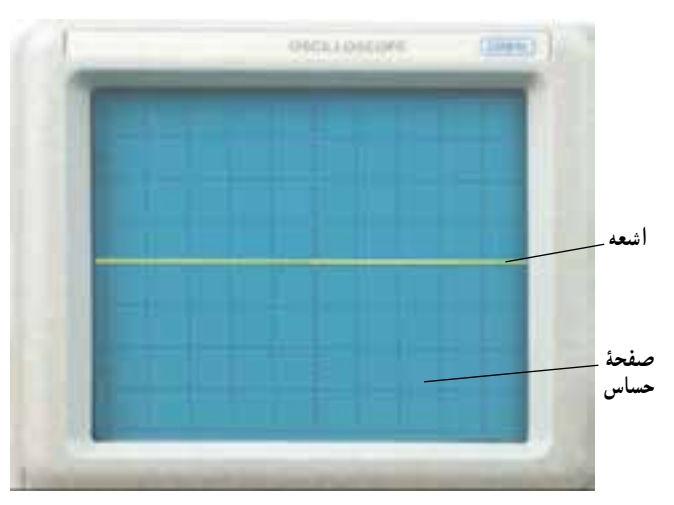

شکل ۲۵\_۵\_ تنظیم محل اشعه روی صفحهٔ حساس

اشعه معمولاً بهصورت یک خط افقی دیده می شود. به کمک ولوم جابهجا کننده اشعه در جهت عمودی (y) می توان طبق شکل ۲۵\_۵ محل اشعه را تنظیم کرد. بهتر است مکان صفر درست در وسط صفحه حساس قرار گیرد.

طبق مرحلهٔ ۱۸\_۵\_۵ اشعه را روی صفحه بیاورید و صفر آن را تنظیم کنید.

۲۶\_۵\_۵\_۵ ممان طور که قبلاً ذکر شد در صفحه جلوی اسیلوسکوپ (پنل اسیلوسکوپ) کلید سلکتوری به نام Volt/Div (شکل ۲۶\_۵) وجود دارد. نقش این کلید سلکتور مانند نقش کلید رنج ولت متر یا مولتی متر است. عددی که نشانک این کلید سلکتور به آن اشاره می کند، مقدار ولتاژ را برای انحراف اشعه به اندازه یک خانه مشخص می کند.

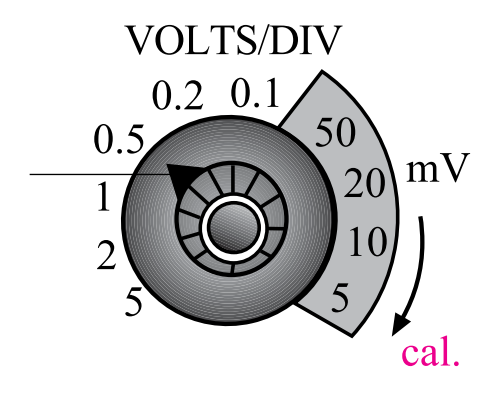

شکل ۲۶\_۵\_ انتخاب حوزهٔ کار (رنج) مربوط به Volt/Div

برای مثال اگر نشانک کلید سلکتور به عدد ۲ اشاره کند یعنی در مقابل عدد ۲ قرارگیرد به ازای اعمال ۲ ولت ولتاژ ورودی (DC یا AC)، اشعه به اندازه یک خانه در جهت عمودی منحرف می شود. متناسب با مثبت یا منفی بودن ولتاژ ورودی، اشعه از مرکز یا نقطه تنظیم شده به سمت بالا یا پایین حرکت می کند (شکل مرکز یا نقطه تنظیم شده به سمت بالا یا پایین حرکت می کند (شکل

در شکل ۲۷\_۵، اشعه به اندازهٔ یک خانه منحرف شده است و کلید سلکتور Volt/Div روی ۲۷ قرار دارد. میزان ولتاژ اندازه گیری شده برابر با دو ولت است زیرا ولتاژ اندازه گیری شده تعداد خانه × Volt/Div ۲۷ ۲۷

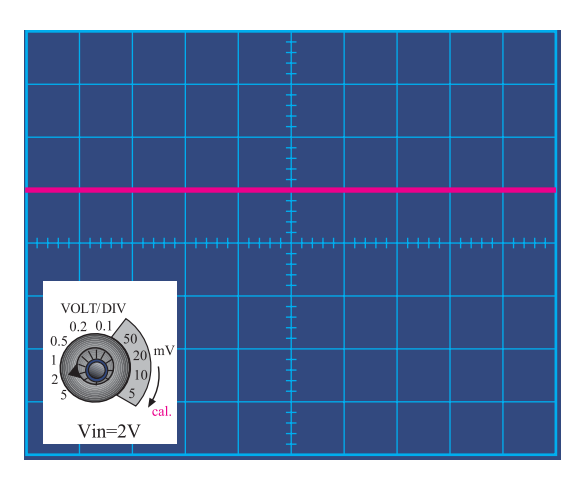

شکل ۲۷\_۵\_ میزان انحراف اشعه با توجه به حوزهٔ کار Volt/Div

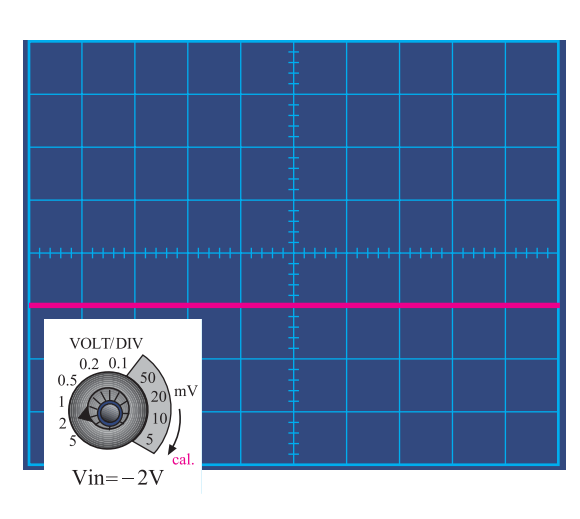

شکل ۲۹\_۵\_ انداز ، گیری ولتاژ منفی

اگر ولتاژ ورودی ۴ ولت باشد و نشانک کلید سلکتور Volt/Div روى عدد دو قرار گيرد، اشعه به اندازه دو خانه منحرف مي شود (شکل ۲۸\_۵).

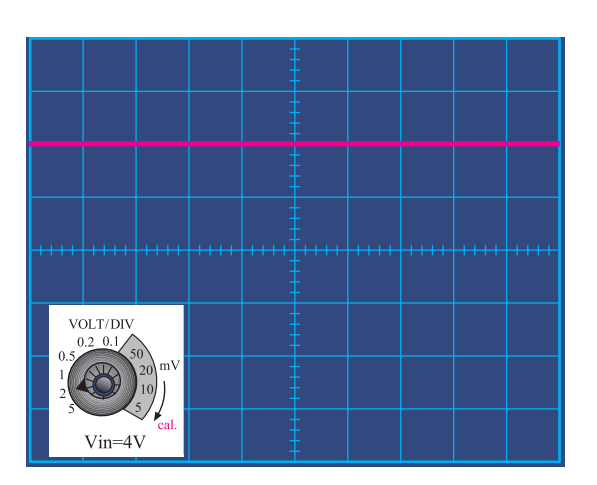

شکل ۲۸\_۵\_ولتاژ مورد اندازهگیری ۴ ولت است.

اگر ولتاژ ورودی منفی باشد یعنی قطب مثبت به زمین وصل شود، اشعه از نقطه تنظيم شده به سمت پايين حركت مي كند (شکل ۲۹\_۵).

۲۷\_۵\_۵\_ در صورتی که کلید (۱× و ۱۰×) پروب در حالت ۱۰× باشد و نشانک کلید Volt/Div به عدد ۲ ولت اشاره کند، به ازای ۲۰ ولت ولتاژ ورودی، اشعه به اندازه یک خانه منحرف مي شود (شکل ۳۰\_۵).

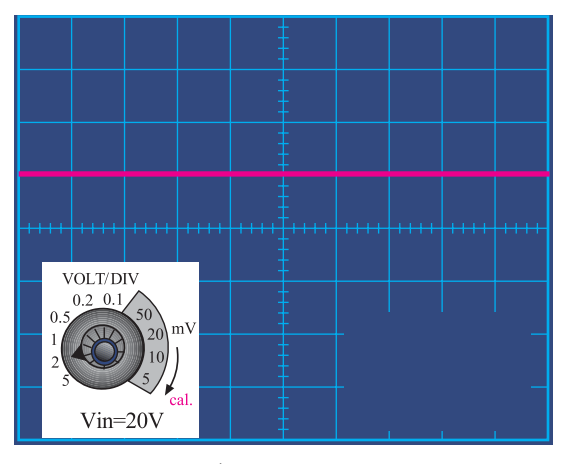

شکل ۳۰\_۵\_ولتاژ مورد اندازهگیری ۲۰ ولت است

با اندازه گرفتن میزان انحراف اشعه و عددی که نشانک كليد Volt/Div به أن اشاره مي كند مي توانيد مقدار ولتاز اعمال شده به اسيلوسكوپ را اندازه بگيريد.

برای مثال در شکل ۳۱\_۵، اشعه به اندازه ۱/۶ خانه (مشترک) اسیلوسکوپ و قطب منفی به ورودی اسیلوسکوپ منحرف شده است و نشانک کلید سلکتور Volt/Div روی عدد mV • • ا قرار دارد. بنابراين ولتاژ اعمالي به اسيلوسكوپ برابر . است.  $1/9 \times 1 \circ mV$ 

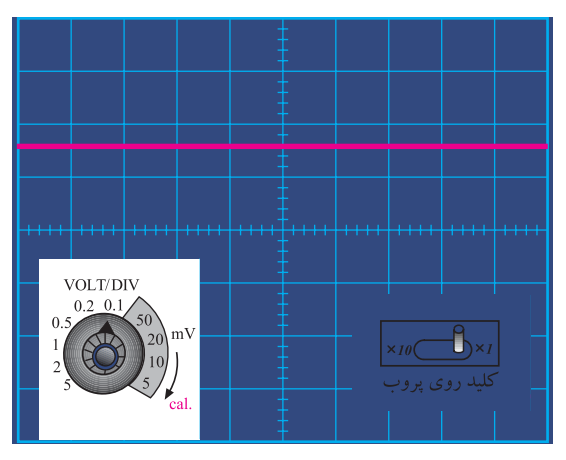

شکل ۳۱\_۵\_ولتاژ مورد اندازه گیری ۱/۶ولت است

۲۸\_۵\_۵\_ در روی پانل اسیلوسکوپ ولومی به نام Volt Variable وجود دارد که هنگام اندازه گیری ولتاژ باید در جهت حرکت عقربه های ساعت تا آخر چرخانده شود تا نشانک آن مقابل Calibration) قرار گیرد. چنان چه ولوم از این حالت خارج شود مقدار اندازه گیری شده دقیق نخواهد بود (شکل ۳۲\_۵).

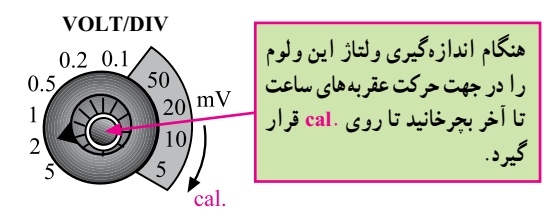

شکل ۳۲\_0\_ تنظیم ولوم Cal

آزمایش شمارهٔ ۲ : اندازه گیری و لتاژ DC با استفاده از اسیلوسکوپ

۲۹\_\_0\_\_0 قبل از شروع آزمایش مراحل زیر را دوباره انجام دهید.

■ اسیلوسکوپ را روشن کنید، حدود یک دقیقه صبر کنید تا اسیلوسکوپ کاملاً گرم شود.

■ به کمک ولوم INTEN، نور اشعه را طوری تنظیم کنید که بهراحتی قابل مشاهده باشد.

اشعه را تا حد ممکن کانونی FOCUS اشعه را تا حد ممکن کانونی کنید (اشعه باید فوقالعاده باریک و تیز Sharp باشد).

■ بعد از تنظیم اشعه از نظر نور و ضخامت، تنظیم های زیر

را روی اسیلوسکوپ و کانال CH1 انجام دهید. ■ کلید Mode را در حالت CH1 قرار دهید. ■ کلید AC GND DC را در حالت GND بگذارید. ■ به کمک کلید جابهجا کنندهٔ عمودی، اشعه را در مرکز

صفحه حساس تنظیم کنید. در این حالت اشعه باید به صورت یک خط صاف دیده شود.

■ کلید Volts/Div را روی عدد ۲ ولت قرار دهید.

■ ولوم Volt Variable را در جهت عقربه های ساعت تا آخر بچرخانید به طوری که نشانک آن مقابل Cal قرار گیرد.

■ کلید Time/Div را روی ms ٥/٥ قرار دهید.

■ کلید AC GND DC را در حالت DC بگذارید.

•۳\_\_0\_\_0 مدار شکل ۳۳\_۵ راببندید. با استفاده از این مدار میخواهیم ولتاژ DC را توسط مولتیمتر دیجیتال و اسیلوسکوپ اندازه بگیریم.

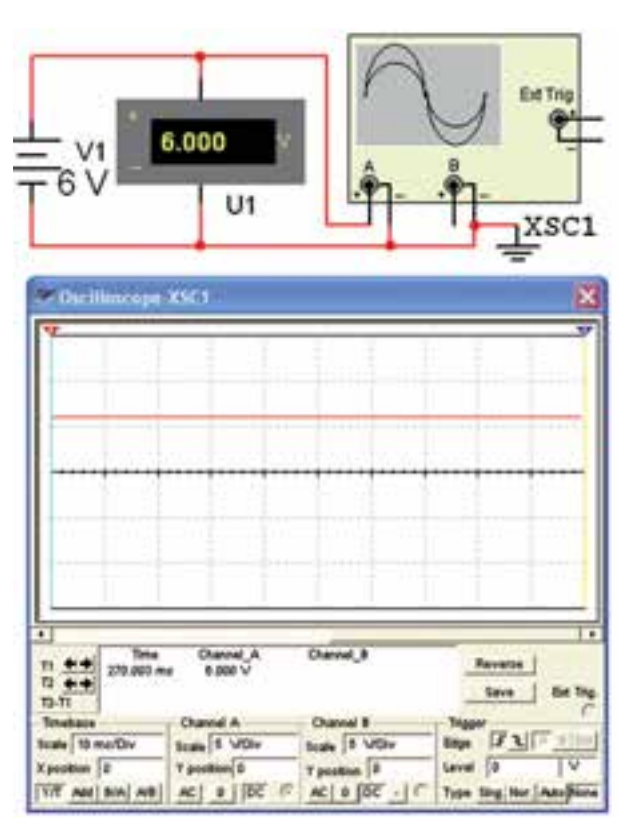

شکل ۳۳\_۵\_ انداز، گیری و لتاژ DC

۳۱\_۵\_۵\_ ولتاژ منبع تغذیه را از صفر به آرامی زیاد کنید. هنگام زیاد کردن ولتاژ منبع تغذیه به حرکت اشعه در جهت عمودی روی صفحه حساس نیز توجه داشته باشید. ولتاژ تغذیه را به ۶ ولت برسانید.

۳۲ ـ ۵ ـ ۵ ـ ۵ ـ ۵ موج ولتاژ مشاهده شده روی صفحه حساس را روی نمودار ۴ ـ ۵ رسم کنید.

لا از روی نمودار DC را از روی نمودار که صلحات DC را از روی نمودار ۴\_۵ محاسبه و با مقداری که ولتمتر DC نشان میدهد مقایسه کنید. آیا با هم برابر است؟ توضیح دهید.

**\*۳۴\_0\_0\_**در شرایطی که منبع تغذیه به اسیلوسکوپ وصل است کلید AC GND DC را در حالت AC قرار دهید و شکل موج مشاهده شده روی صفحه حساس را در نمودار شکل ۵\_۵ رسم کنید.

سؤال ۴ : چرا هنگامی که کلید AC GND DC در حالت AC قرار دارد، اشعه در جهت عمودی جابهجا نمی شود؟ توضیح دهید. با تغییر ولتاژ DC منبع تغذیه این موضوع را تجربه کنید.

CHY ولتاژ منبع تغذیه را به ورودی کانال CHY اسیلوسکوپ مطابق شکل ۳۴\_۵ وصل کنید و تنظیمات زیر را انجام دهید :

■ کلید Mode را در حالت CH۲ بگذارید.

■ کلید Time/Div را روی ms ⁄ ∘ قرار دهید.

■ کلید Volt/Div کانال ۲ را روی عدد ۲ ولت قرار

■ کلید GND DC را در حالت GND بگذارید. ■ کلید Volt/Variable کانال CH۲ را در جهت حرکت عقربه های ساعت تا آخر بچرخانید تا نشانک این ولوم مقابل Cal قرار گیرد.

∎ به کمک کلید جابهجاکننده اشعه در جهت عمودی، مکان صفر اشعه را در مرکز صفحه حساس تنظیم کنید.

■ منبع تغذیه را روی صفر ولت قرار دهید و کلید AC GND DC را در حالت DC بگذارید.

■ ولتاژ منبع تغذیه را تا سقف ۶ ولت به آرامی زیاد کنید و

حرکت اشعه را روی صفحه حساس مشاهده کنید. \* ۳۹\_۵\_۵\_ شکل موج ولتاژ را در نمودار ۶\_۵ رسم کنید. \* ۳۷\_۵\_۵\_ با استفاده از نمودار ۶\_۵ و روابط داده شده مقدار ولتاژ را محاسبه و با مقداری که ولت متر DC نشان می دهد مقایسه کنید.

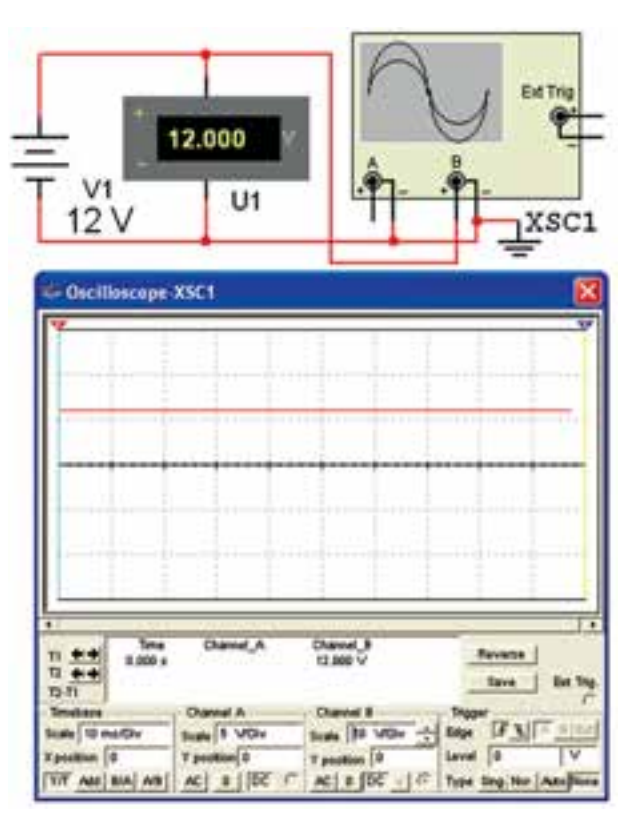

شکل ۳۴\_۵\_ استفاده از کانال ۲ - CH۲

خواندن زمان تناوب با استفاده از اسیلوسکوپ : ۸۳\_۵\_۵\_ همان طور که قبلاً اشاه شد کلید سلکتور دیگری به نام Time/Div نیز روی اسیلوسکوپ وجود دارد. عددی که نشانک این کلید به آن اشاره میکند، مدت زمانی است که طول میکشد تا اشعه در جهت افقی مسیر یک خانه را طی کند. این کلید سلکتور برای اندازه گیری زمان تناوب شکل موجهای متناوب به کار می رود. در شکل ۳۵\_۵ این کلید سلکتور نشان داده شده است. دھىد.

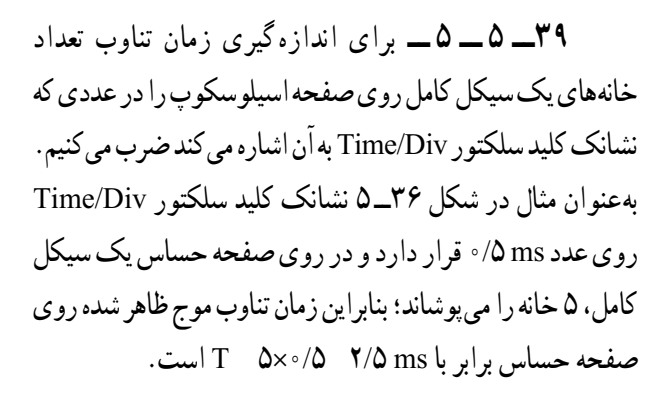

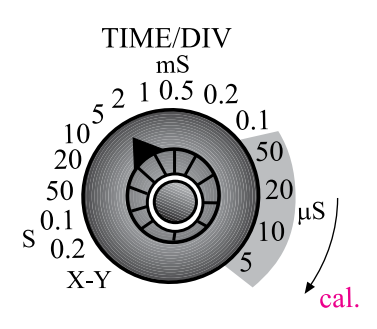

شكل ۳۵\_۵\_كليد سلكتور Time/Div

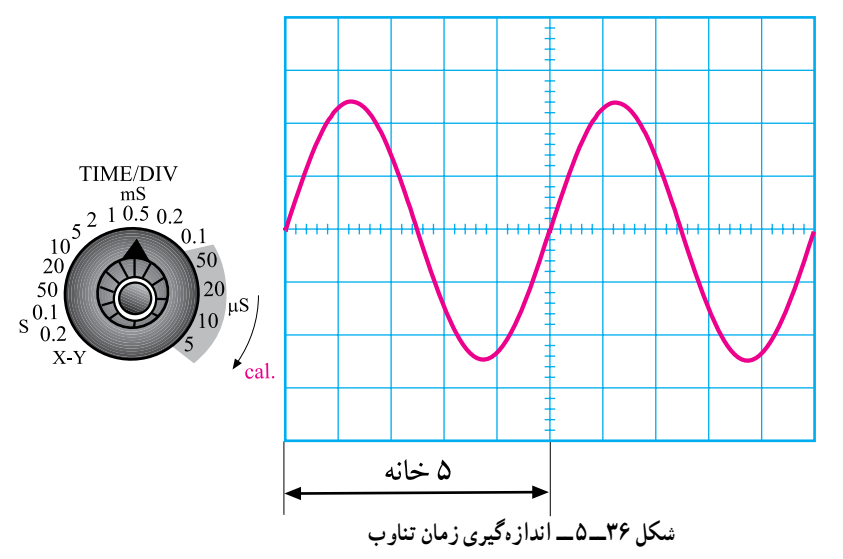

برای بهدست آوردن فرکانس کافی است که از رابطه زیر باید این ولوم را در جهت فلش تا آخر بچرخانید تا نشانک آن در مقابل Cal قرار گیرد. در غیر اینصورت نمی توان زمان تناوب f =  $\frac{1}{T}$ 

توجه : در اسیلوسکوپ های جدید امکان اندازه گیری زمان تناوب نیز وجود دارد. این گونه اسیلوسکوپها از نوع دیجیتال هستند.

• **۴\_\_0\_\_0**\_روی پَنل اسیلوسکوپ ولوم دیگری به نام Time Variable وجود دارد. هنگام اندازه گیری زمان تناوب

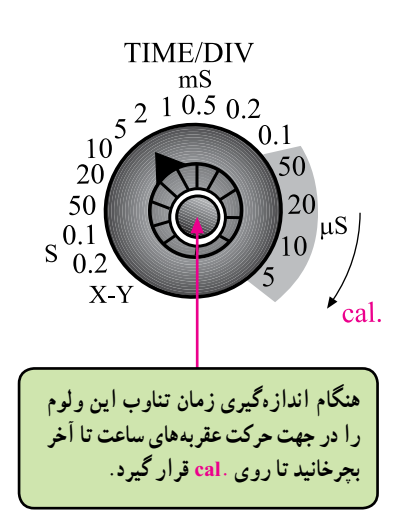

شكل ۳۷\_۵\_ تنظيم ولوم Time Variable

آزمایش شمارهٔ ۳ : اندازهگیری زمان تناوب ۴۱\_۵\_۵\_ قبل از شروع کار، تنظیم های زیر را انجام دهید.

■ فرکانس سیگنال ژنراتور را روی ۱KHz تنظیم کنید. ■ موج سینوسی را انتخاب کنید و دامنهٔ آن را روی ۵ولت بگذارید.

تنظیمهای زیر را روی اسیلوسکوپ انجام دهید. ■ کلید SOURCE را در حالت CH۱ قرار دهید. ■ کلید Mode را روی CH۱ بگذارید. ■ کلید سلکتور Time/ Div را روی عدد ms/۰ قرار

دهيد.

∎ به کمک ولوم های INTEN و FOCUS شدت نور اشعه و ضخامت آن را در حد مطلوب تنظیم کنید.

∎ ولوم Time Variable را در جهت عقربه های ساعت تا آخر بچرخانید.

■ کلید Volt/Div کانال یک را روی یک ولت تنظیم کنید.

ولوم Volt Variable کانال یک را در جهت عقربه های ساعت تا آخر بچرخانید.

■ کلید AC GND DC کانال یک را روی حالت GND قرار دهید و مکان صفر اشعه را در مرکز صفحه حساس تنظیم کنید.

■ ولوم Level را در حالت صفر تنظيم كنيد (تقريباً حالت وسط).

■ کلید AC GND DC را در حالت AC بگذارید. ۴۲\_۵\_۵\_ مدار شکل ۳۸\_۵ را ببندید و سیگنال ژنراتور را روشن کنید.

■ ولوم Fine(در بعضی از سیگنال ژنراتورها ولوم (Attenuator dB) را تغییر دهید تا دامنه شکل موج سینوسی روی صفحه حساس، سه خانه را دربر بگیرد.

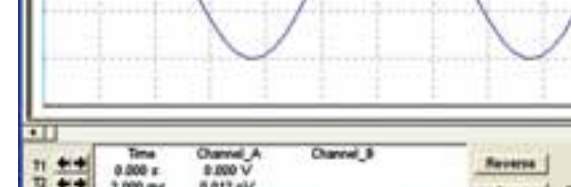

7.071

U1

الف

XSC1

XFG1

Oscilloscope-XSC1

 10
 2.000 ms
 0.012 pV
 Same
 Bet Seg

 10:11
 2.000 ms
 0.012 pV
 Same
 Bet Seg

 10:11
 2.000 ms
 0.012 pV
 Same
 Bet Seg

 Scale
 500 ms
 0.012 pV
 Same
 Bet Seg

 Scale
 500 ms
 0.012 pV
 Same
 Bet Seg

 Scale
 500 ms
 0.012 pV
 Scale
 Bet Seg

 Scale
 500 ms
 0.012 pV
 Scale
 Bet Seg

 Scale
 500 ms
 0.012 pV
 Scale
 Bet Seg

 Y prestion
 0
 Y prestion
 0
 V

 V/T
 Act
 0.000 ms
 Act
 0.000 ms

| Wavelanta  |           | 00  |
|------------|-----------|-----|
| 2          | ~~~       | 111 |
| fragments  | 1 -2      | -   |
| Daty Cycle | 10        | 1.  |
| mybers     | 16        | 14  |
| Striet .   | 2         | 14  |
| 1000       | 14110-0-0 | 1   |
|            | CHE       |     |

شکل ۳۸\_۵\_کاربرد اسیلوسکوپ در اندازهگیری زمان تناوب

\* ۴۳\_۵\_۵\_۵ شکل موج ظاهر شده روی صفحهٔ اسیلوسکوپ را با مقیاس مناسب در نمودار ۷\_۵ رسم کنید. \*\*\*\*\_۵\_۵\_مقدار دامنهٔ پیک توپیک موج رسم شده در نمودار ۷\_۵ را محاسبه کنید. \* ۴۵\_۵\_۵\_۵ زمان تناوب را از روی شکل موج ترسیم شده در نمودار ۷\_۵ بهدست آورید و مقدار فرکانس موج را محاسبه کنید. \* ۴۶\_۵\_۵\_۵ کلید AC GND DC را در حالت

DC قرار دهید و شکل موج نشان داده شده روی صفحه حساس را در نمودار ۸\_۵ رسم کنید. شکل موجهای نمودارهای ۷\_۵ و ۸\_۵ را با هم مقایسه کنید.

AC GND DC سؤال ۵: چرا در حالتی که کلید AC GND DC سؤال ۵: چرا در حالتی که کلید AC موجهای سینوسی روی حالت AC و یا DC قرار دارد شکل موجهای سینوسی ظاهر شده روی صفحه حساس با یکدیگر فرقی ندارند؟ توضیح دهید.

را در حالت AC GND DC کلید AC GND DC را در حالت AC قرار دهید و کلید انتخاب شکل موج سیگنال ژنراتور را در حالت موجی مربعی (PULSE) بگذارید.

شکل موج ظاهر شده روی صفحه حساس را در نمودار ۹\_۵ رسم کنید و مقدار دامنهٔ پیک تو پیک، زمان تناوب و فرکانس آن را محاسبه کنید.

\* ۴۸ ـ ۵ ـ ۵ ـ ۱ توجه به تنظیم های فوق، کلید AC GND DC را در حالتی که موج مربعی به اسیلوسکوپ وصل است روی وضعیت DC قرار دهید و شکل موج را روی صفحه حساس مشاهده و در نمودار ۱۰ ـ ۵ رسم کنید. نمودارهای صفحه حساس مشاهده و در نمودار ۱۰ ـ ۵ رسم کنید. نمودارهای مفحه حساس مشاهده و در نمودار ۲۰ ـ ۵ رسم کنید. نمودارهای مفحه حساس مشاهده و در نمودار ۲۰ ـ ۵ رسم کنید. نمودارهای مفحه حساس مشاهده و در نمودار ۲۰ ـ ۵ رسم کنید. مودارهای مفحه حساس مشاهده و در نمودار ۲۰ ـ ۵ رسم کنید و در بارهٔ اثر تغییر کلید مفحه حساس محمل از حالت AC به DC توضیح دهید.

سوال ۶ : آیا تغییر حالت کلید AC GND DC اثری روی شکل موج می گذارد؟ شرح دهید.

\* ۴۹\_۵\_۵\_۵\_ پروب را به خروجی مولد موج مربعی داخلی اسیلوسکوپ اتصال دهید. تنظیم ها را به گونه ای انجام دهید که دامنهٔ پیک توپیک موج مربعی در جهت قائم حدود ۶ خانه و زمان تناوب موج در جهت افقی دو سیکل را پوشش دهد.

شکل موج ظاهر شده را در نمودار ۵۱ـ۵ رسم کنید و مقدار دامنهٔ پیک توپیک و زمان تناوب را اندازه بگیرید. فرکانس موج مربعی را محاسبه کنید.

مفهوم فاز و اختلاف فاز

۵۵۵۵۵۰ در الکتریسیته موقعیت زمانی یک کمیت الکتریکی را نسبت به یک مبدأ فاز (Phase) می گویند.

فاز یک موج سینوسی، مقدار زاویهای است که موقعیت یک موج سینوسی را نسبت به مبدأ مشخص میکند. در شکل

۳۹\_۵ یک سیکل کامل از یک موج سینوسی نشان داده شده است.

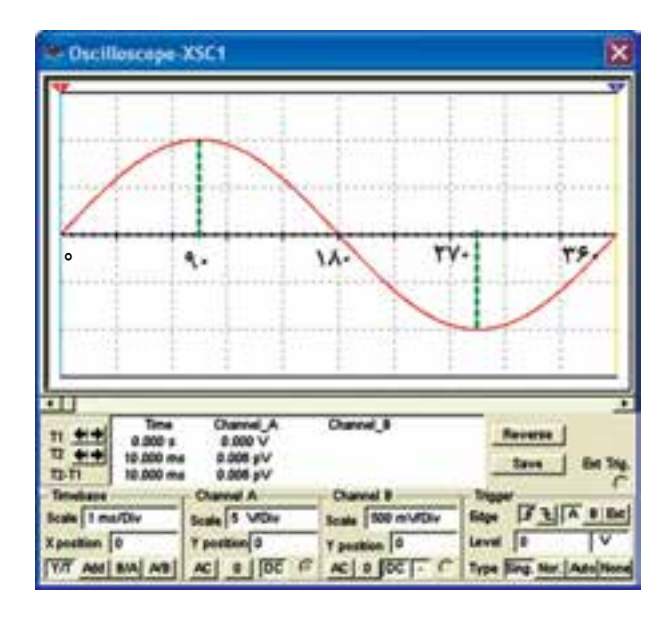

شکل ۳۹\_۵\_ نمایش یک موج سینوسی

در شکل موج نشان داده شده، نقطه Ο مبدأ حرکت و نقطه ۹۰ درجه نقطه ماکزیمم دامنهٔ شکل موج در جهت مثبت است. در نقطه ۱۸۰ درجه مقدار دامنه به صفر میرسد. در نقطه ۲۷۰ درجه مقدار ولتاژ در جهت منفی ماکزیمم می شود و در زاویه ۳۶۰ درجه یا ۲۳ رادیان مقدار دامنه به صفر میرسد.

وقتی شکل موج سینوسی نسبت به شکل موج مبدأ به سمت چپ یا راست جابه جا شود، فاز به وجود می آید. در شکل ۴۰۵ شکل موج سینوسی B به اندازه ۹۰ درجه یا  $\frac{\pi}{\gamma}$  رادیان نسبت به شکل ولتاژ مبدأ به سمت راست جابه جا شده است. بنابراین بین شکل موج A و شکل موج B یک زاویه فاز یا اختلاف فاز ۹۰ درجه به وجود آمده است.

در این شکل موج چون پیک ولتاژ (حداکثر دامنه ولتاژ) موج سینوسی B، بعد از پیک ولتاژ شکل موج سینوسی A بهوجود آمده است لذا می توان گفت که شکل موج سینوسی B، نسبت به شکل موج سینوسی A ۹۰ درجه تأخیر فاز دارد یا شکل موج A نسبت به B، ۹۰ درجه تقدم فاز دارد.

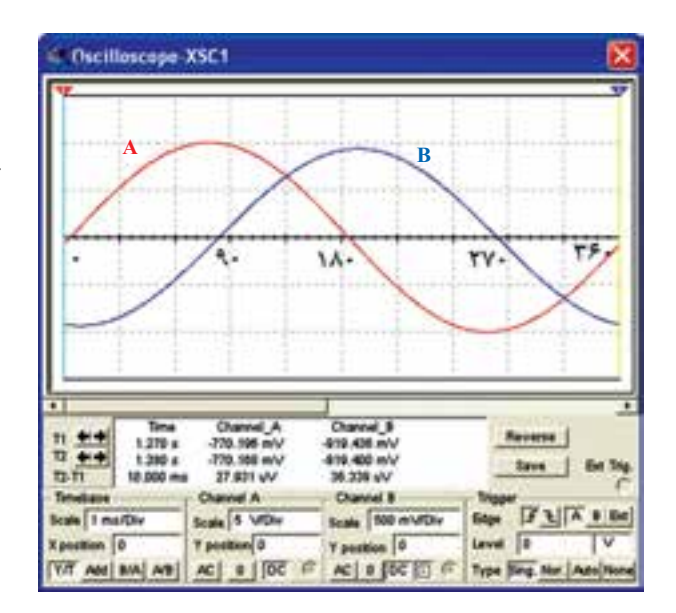

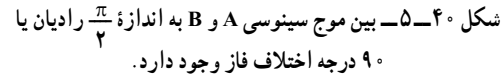

در شکل ۴۱ – ۵ شکل موج سینوسی B، به اندازه ۹۰ درجه  $(\frac{\pi}{7})$  رادیان) به سمت چپ شیفت پیدا کرده و دامنهٔ شکل موج سینوسی A، زودتر از دامنهٔ شکل موج سینوسی A به ماکزیمم رسیده است، لذا شکل موج سینوسی B نسبت به شکل موج سینوسی A به اندازه ۹۰ درجه یا  $\frac{\pi}{7}$  رادیان تقدم فاز دارد یا شکل موج سینوسی B، ۹۰ درجه تأخیر فاز دارد. به مقدار فاز بین دو شکل موج سینوسی اختلاف فاز نیز می گویند.

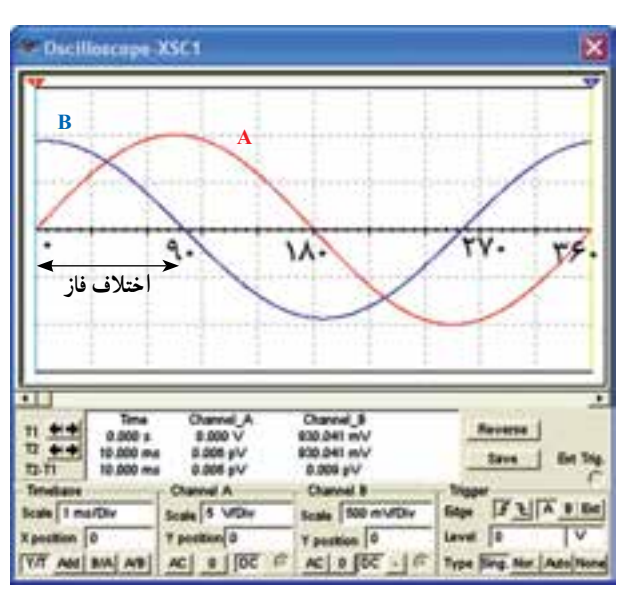

شکل ۴۱\_۵\_ موج سینوسی B نسبت به موج A تقدم فاز دارد (جلوتر است).

در شکل ۴۲\_۵ اختلاف فاز بین دو موج سینوسی ۴۵ درجه است. شکل موجهای A و B، هر دو می توانند ولتاژ یا هر دو جریان یا یک شکل موج مربوط به ولتاژ و دیگری مربوط به جریان باشد.

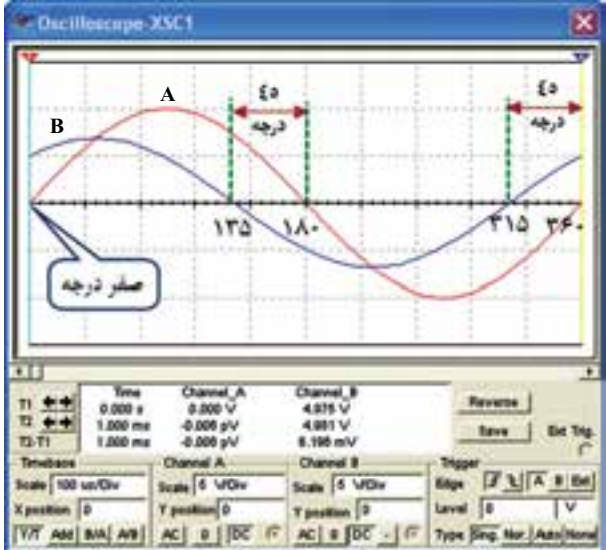

شکل ۴۲\_0\_ موج B نسبت به موج A به اندازهٔ ۴۵ درجه تقدم فاز دارد (جلوتر است)

**نگتهٔ مهم:** برای این که تقدم فاز را تشخیص دهید کافی اس*ت* به شکل موجها نگاه کنید، موجی که زودتر به ماکزیمم رسیده است نسبت به موج بعدی تقدم فاز دارد.

اندازه گیری اختلاف فاز ۱۰. ۵ـ۵ـ۵ـ۵ قبل از شروع کار، تنظیم های زیر را ۱۰ مدید. ■ اسیلوسکوپ را روشن کنید و به کمک ولوم های INTEN و FOCUS شدت نور و ضخامت اشعه را در بهترین حالت تنظیم کنید. ■ کلید Mode شدت نور و ضخامت اسیگنال های کلید IDual است) را در حالت ALT قرار دهید تا سیگنال های داده شده هر دو کانال به طور همزمان نشان داده شوند. ■ کلید GND DC مربوط به هر دو کانال را روی حالت GND قرار دهید.

■ Time/Div را در حالت ms / ۳ بگذارید. ■ کلید Source را در حالت CH۱ یا CH۲ قرار دهید. ■ ولوم Level روی صفر تنظیم کنید (تقریباً وسط). ■ کلید سلکتور Volt/Div هر دو کانال را روی یک ولت تنظیم کنید.

∎ ولوم های Volt Variable و Time Variable را در جهت حرکت عقربه های ساعت تا آخر بچرخانید و در حالت Cal قرار دهید.

■ سیگنال ژنراتور را روشن کنید و فرکانس آن را روی ۱KHz بگذارید.

■ شکل موج خروجی سیگنال ژنراتور را روی سینوسی قرار دهید. کلید AC GND DC مربوط به هر دو کانال را روی حالت AC قرار دهید و به کمک ولوم Fine یا در بعضی از سیگنال ژنراتورها ولوم Attenuator dB دامنه موج سینوسی (پیک) را طوری تنظیم کنید که سه خانه کامل را در بر بگیرد.

۵\_۴۳ مدار شکل ۴۳\_۵ را را انجام تنظیمات مدار شکل ۴۳\_۵ را روی برد بُرد ببندید.

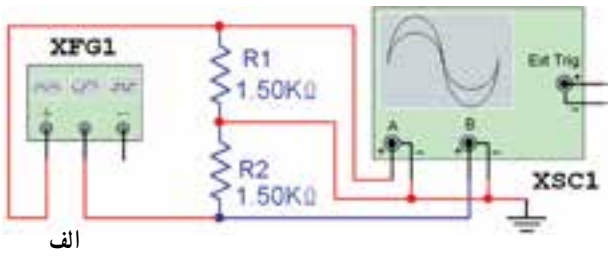

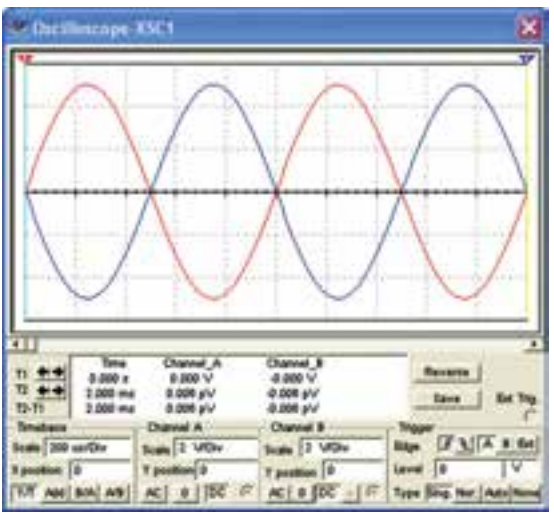

شکل ۴۳\_۵\_ انداز،گیری اختلاف فاز

ب

به دلیل این که تجهیزات موجود در آزمایشگاه های الکترونیک ممکن است با هم متفاوت باشد، در صورت نیاز، تنظیم ها را تغییر دهید تا شکل موج مناسب مطابق شکل روی صفحه ایجاد شود. \*\*۵۵\_۵\_۵\_شکل موج نشان داده شده روی صفحه هر دو کانال اسیلوسکوپ را در نمودار ۲۲\_۵ رسم کنید و با استفاده از نمودار، اختلاف فاز بین دو سیگنال را به دست آورید. برای به دست آوردن اختلاف فاز به ترتیب زیر عمل کنید. و تعداد خانه های یک سیکل در جهت افقی را بشمارید و آن را M بنامید. مثلاً اگر تعداد خانه ها ۶ خانه باشد ۶ M می شود.

۳۶۰ درجه را بر M تقسیم کنید و آن را N بنامید.
 N = <sup>۳۶۰</sup>/<sub>M</sub> = <sup>۳۶۰</sup>/<sub>۶</sub> = ۶۰

N برای ما مشخص میکند که هر خانه در جهت افقی چند درجه است.

 تعداد خانه هایی را که دو سیگنال سینوسی با هم اختلاف فاز دارند بشمارید و آن را p بنامید. فرض می کنیم p باشد.
 از حاصل ضرب p در N مقدار زاویهٔ اختلاف فاز به دست می آید. برای مثال مورد نظر مقدار اختلاف فاز φ (می خوانیم فی) برابر است با

درجه ۷۲ φ

در صورت داشتن وقت اضافی آزمایش زیر را انجام دهید.

۵۴\_۵\_۵\_۵ روش اندازه گیری اختلاف فاز توضیح داده شده، یکی از دقیق ترین روش های اندازه گیری اختلاف فاز است. روش دیگری نیز وجود دارد که بیش تر در اسیلوسکوپهای یک کاناله از آن استفاده می شود. در این روش سیستم Time base را قطع می کنند و سیگنال هایی را که می خواهند اختلاف فاز آن ها را اندازه بگیرند به صفحات انحراف x و y می دهند. در شکل ۴۴\_۵ یک نمونه از منحنی ایجاد شده در این شرایط را ملاحظه می کنید. این منحنی ها را منحنی لیساژور می گویند.

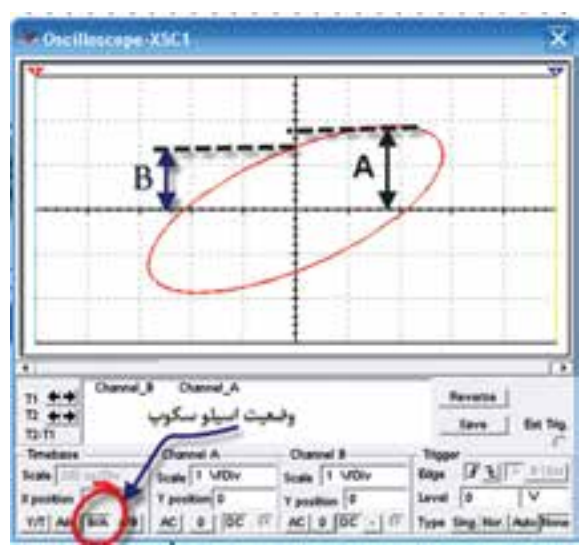

شکل ۴۴\_۵\_ یک نمونه منحنی لیساژور

\* ۵۵\_۵\_۵\_ در مدار شکل۴۳\_۵، اسیلوسکوپ را روی حالت xy بگذارید و منحنی لیساژور را روی نمودار ۱۳\_۵ ترسیم کنید. مقدار زاویه فاز را محاسبه کنید. برای محاسبهٔ زاویهٔ اختلاف فاز به ترتیب زیر عمل کنید.

● مقدار A و B را اندازه بگیرید. (A و B در شکل ۴4\_۵ نشان داده شدهاند.)

 با استفاده از رابطهٔ زیر مقدار سینوس زاویهٔ φ را بهدست آورید.

$$\sin \phi = \frac{B}{A}$$

φ با استفاده از جدول مثلثاتی یا ماشین حساب مقدار φ
 را بهدست آورید.

را مشاهده کنیم و ..... ، ..... و ..... موج را اندازه بگیریم. ۲\_۷\_۵\_ CRT اول کلمات ..... است. ۳\_۷\_۵\_ کار ولوم Inten ..... است و ولوم Focus اشعه را ...... می کند.

حهار گزیندای AC GND DC وی AC وی AC وی AC وی AC وار داشته باشد كدام گزینه صحیح است؟ سیگنال مستقیماً وارد اسیلوسکوپ می شود. ۲\_ جزء AC موج حذف و فقط DC موج اندازه گیری مي شو د . ۳\_ فقط سیگنال AC وارد اسیلوسکوپ می شود. ۴\_ موج AC و DC هر دو قابل اندازه گیری هستند. ۸\_۷\_۵ برای ترسیم سیگنالی با فرکانس ۵۰ هرتز برق شهر، كليد Source Trigger بهتر است در كدام وضعيت قرار گیرد؟  $CH \ _)$ CHY\_Y EXT\_f LINE \_٣ **۹\_۷\_6\_** مقدار ولتاژ DC موج نشان داده شده در شکل ۴۵\_۵ حند ولت است؟ ۱۰ \_۲ 17-1 4\_4 18\_7

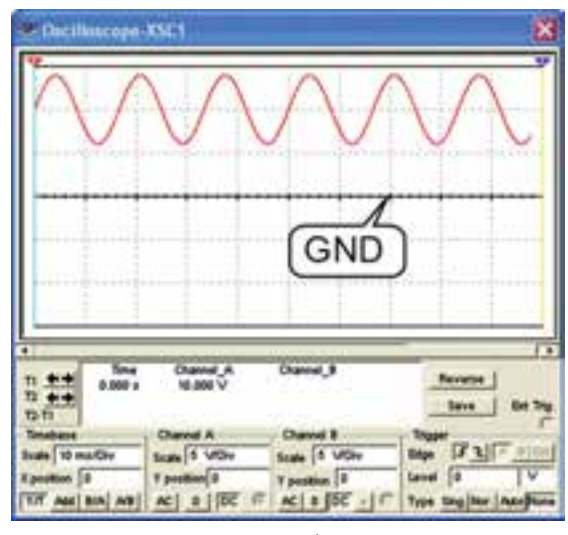

شکل ۴۵\_۵

Time/Div 
$$Y \circ \mu$$
sec  
 $\Delta \_ Y$   $\Lambda \circ \_ Y$   
 $Y / \Delta \_ Y$   $Y \Delta \_ Y$ 

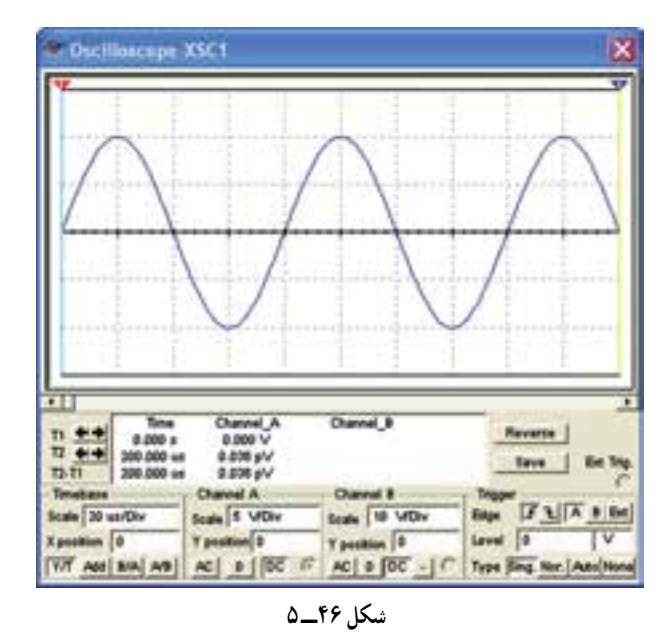

جوركردني **۱۱\_۷\_6\_** هر یک از کلید ولوم نام برده شده را به اتصال دهيد.

کانال Volt/Div ۲ کانال Volt/Div ۱ Time/Div Focus **INTENSITY** 

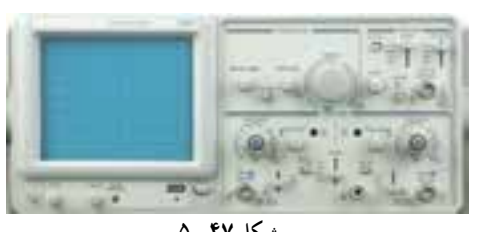

شکل ۴۷\_۵

تشريحي و محاسباتي ۲\_۷\_۷\_ دستگاه دستگاه اسیلوسکوپ به چند قسمت اساسی تقسیم بندی می شود؟ قسمت ها را نام ببريد. GND و DC، AC و DC، AC و DC، AC و DC، AC را در ورودي اسيلوسکوپ توضيح دهيد. Volt/Div اسيلوسکوپ روى ۷۵/۰ و Time/Div رویΔ۰ μsec باشد، الف) دامنهٔ پیک تاپیک موج A در شکل ۴۸\_۵ را محاسبه کنید. ب) فركانس موج A را محاسبه كنيد. پ) اختلاف فاز بین دو موج A و Bچند درجه است؟ محاسبه كنيد.

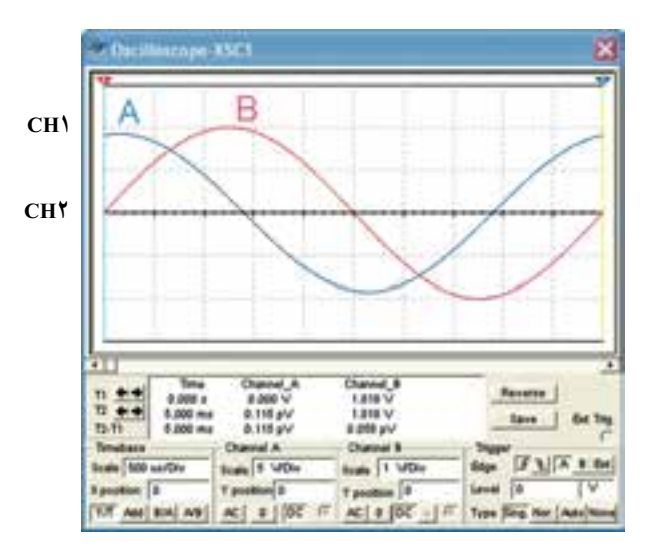

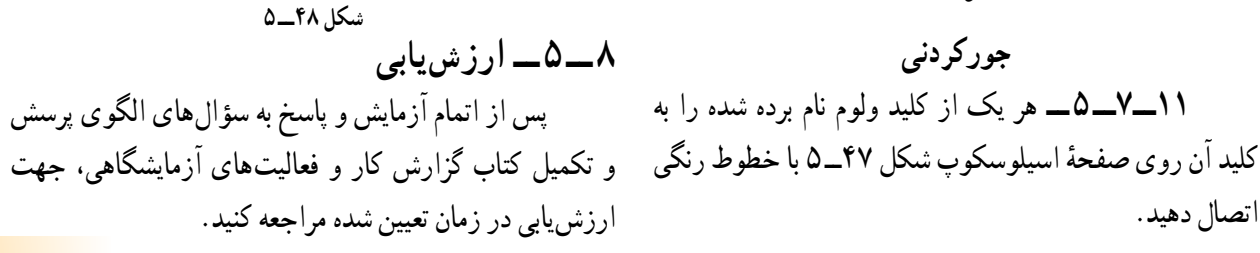